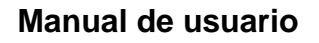

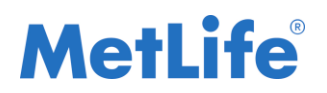

## Manual de instalación y uso de Applicación.

Fecha de última modificación 25 de Agosto 2016 V 1.3.1

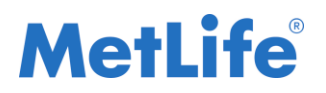

#### Manual de usuario

#### Contenido

| 1.        | Características Técnicas de los Dispositivos soportado                                            | 4  |
|-----------|---------------------------------------------------------------------------------------------------|----|
| 2.<br>cor | Instalación Metlife Construyendo Contigo MetaLife 1.1 desde MetlifeApps (tienda porativa Metlife) | 4  |
| 3.        | Acceder al producto MetaLife                                                                      | 14 |
| Me        | nú principal MetaLife                                                                             | 16 |
| 3         | 3.1 Módulo Cotiza                                                                                 | 16 |
|           | 3.1.1 Tus prospectos                                                                              | 17 |
|           | 3.1.1.1 Agregar prospecto                                                                         | 17 |
|           | 3.1.1.2 Agregar cotización a prospecto existente                                                  | 17 |
|           | 3.1.1.3 Cotizaciones del prospecto                                                                | 17 |
|           | 3.1.1.3.1 Agregar cotización                                                                      | 18 |
|           | 3.1.1.3.2 Borrar cotización                                                                       | 18 |
|           | 3.1.1.3.3 Continuar cotización                                                                    | 18 |
|           | 3.1.1.4 Buscador                                                                                  | 18 |
|           | 3.1.2 Conociendo a mi prospecto                                                                   | 19 |
|           | 3.1.3 Detección de necesidades                                                                    | 19 |
|           | 3.1.4 Cotización específica                                                                       | 20 |
|           | 3.1.4.1 Cambiar objetivo de meta de ahorro                                                        | 20 |
|           | 3.1.5 Metas de ahorro                                                                             | 21 |
|           | 3.1.5.1 Cambiar objetivo de meta de ahorro                                                        | 21 |
|           | 3.1.5.2 Agregar meta de ahorro                                                                    | 22 |
|           | 3.1.5.3 Borrar meta de ahorro                                                                     | 22 |
|           | 3.1.6 Configuraciones adicionales                                                                 | 23 |
|           | 3.1.7 Coberturas adicionales                                                                      | 23 |
|           | 3.1.8 Comportamiento del seguro                                                                   | 24 |
|           | 3.1.8.2 Línea de vida                                                                             | 25 |
|           | 3.1.9 Envío de cotización                                                                         | 25 |
|           | 3.1.9.1 Validación de correo electrónico                                                          | 27 |
|           | 3.1.9.2 Envío exitoso                                                                             | 27 |
|           | 3.1.9.3 Envío fallido                                                                             | 28 |
|           | 3.1.9.4 Envío fallido (Sin conexión a Internet)                                                   | 28 |
|           | 3.1.9.5 Archivo PDF                                                                               | 29 |

#### Manual de usuario

| 3  | .2  | Cédula        | 31 |
|----|-----|---------------|----|
| 3  | .3  | Video         | 32 |
| 4. | Rec | comendaciones | 32 |

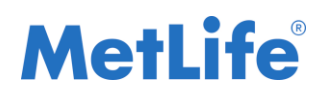

# 1. Características Técnicas de los Dispositivos soportados:

- ANDROID:
- Tabletas Android compatibles: Tabletas de 7 a 10 pulgadas de pantalla con relación de aspecto de 16/10 o 4/3 con sistema operativo Android 4.4+ .
- Teléfonos inteligentes Android : Al menos 720 p. de resolución de pantalla. Procesador de doble núcleo. 2 GB de RAM . Android 4.4+
- IOS:
- IPAD: sistema operativo iOS 8.0 o superior.
- iPhone : iPhone 5+ con sistema operativo iOS 8.0 o superior.

### 2. Instalación Metlife Construyendo Contigo MetaLife desde MetlifeApps (tienda corporativa Metlife)

#### Instalacion de tienda:

Clic en el icono del navegador: Safari/Internet explorer/Google Chrome

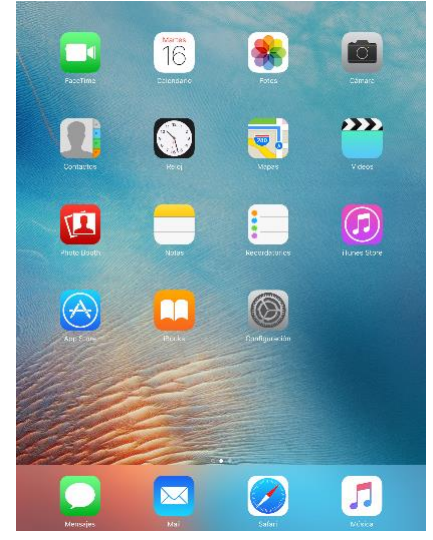

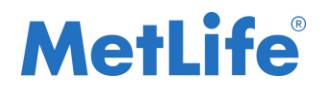

- Teclear la siguiente url en el navegador.
   Producción: https://www.metlife.com.mx/appsfv/index.html
- Dar click en "disponibles aquí":

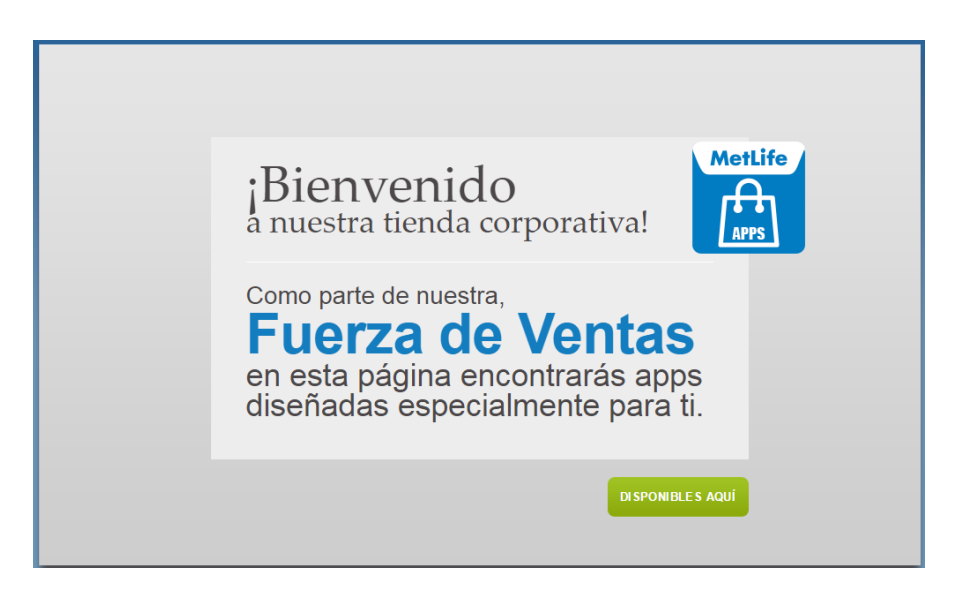

 Ingresar las credenciales: Usuario: metlife Contraseña: agentes

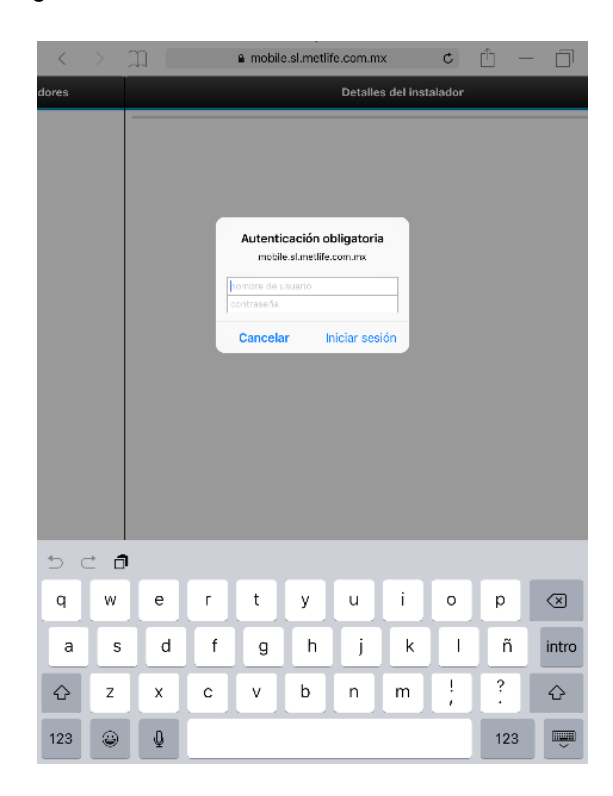

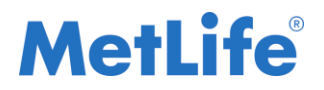

• Dar click en el ícono MetLife Apps

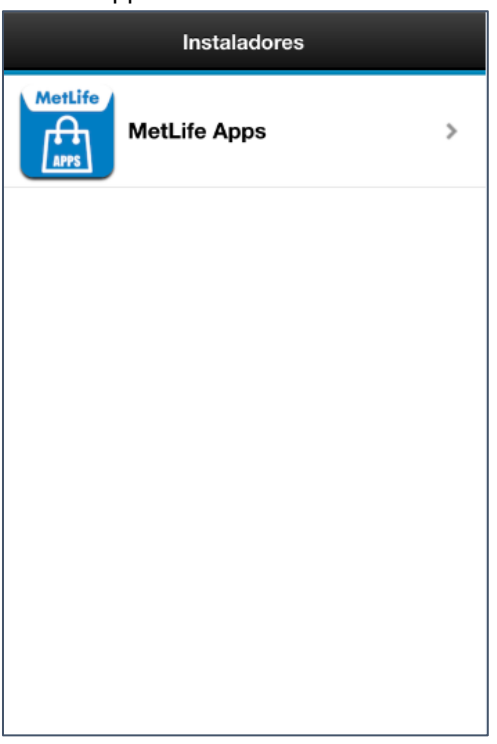

• Dar Click en el botón Instalar

| Atrás MetLife App           | ps           |
|-----------------------------|--------------|
| Nombre                      | MetLife Apps |
| Número de compilación       | 7.1          |
| Versión                     | 7.1          |
| Descripción<br>MetLife Apps |              |
| Instalar                    |              |
|                             |              |

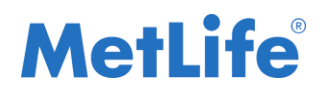

• Al instalar la App. Aparecera el Icono de MetLife Apps.

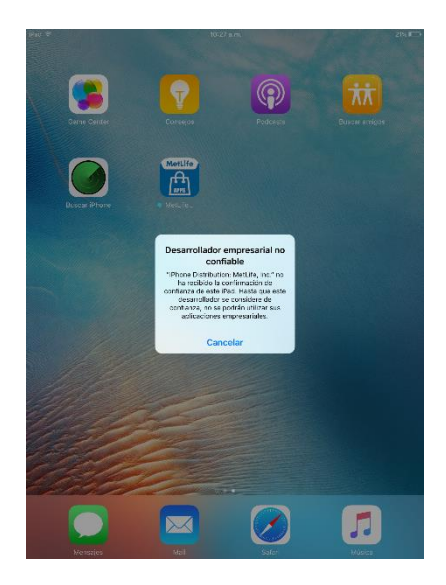

- Validar el Certificado de MetlifeApps:
- A. iOS
  - 1) Clic en el ícono de <u>Configuración</u>

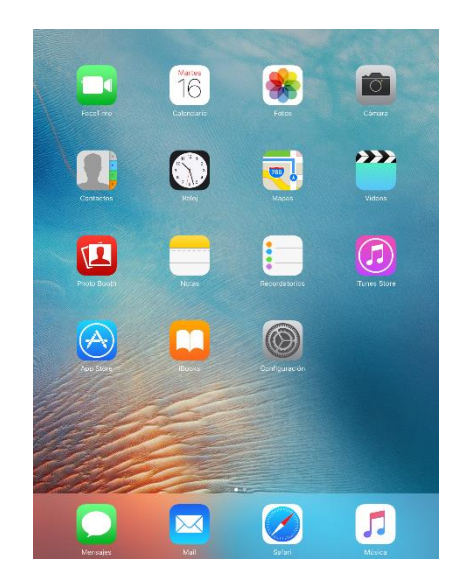

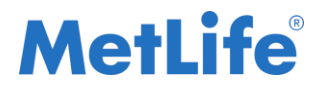

- 2) Clic en General
- 3) Clic en Administración de dispositivos móviles

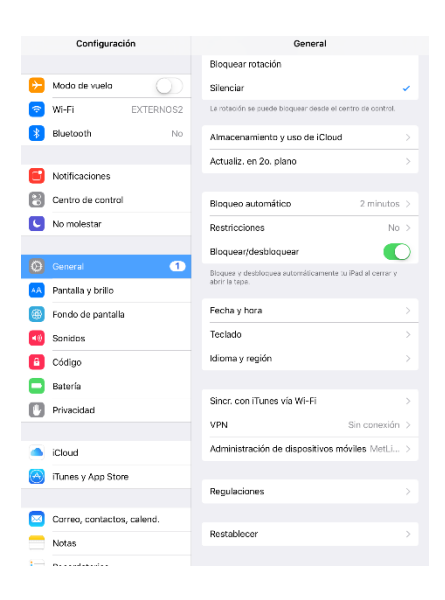

Confiar en el certificado del Desarrollador

4) Dar clic en MetLife, Inc.

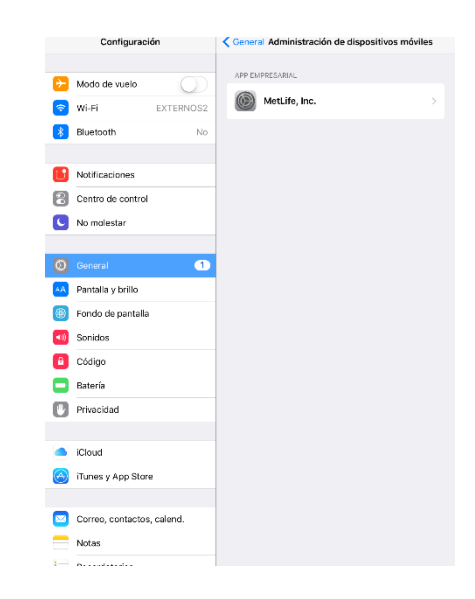

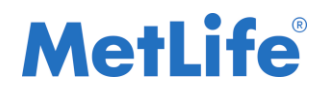

5) Dar clic en Confiar en "MetLife, Inc."

| Configura           | ción        | 🗙 Atrás                                                         | MetLife, Inc.                                                           |                                         |    |     | Configuración                    |                                | < Atrá:                                   | s N                                                             | /et  |
|---------------------|-------------|-----------------------------------------------------------------|-------------------------------------------------------------------------|-----------------------------------------|----|-----|----------------------------------|--------------------------------|-------------------------------------------|-----------------------------------------------------------------|------|
| Modo de vuelo       | EXTERNOS2   | Les apos del desar<br>consideran confiab<br>que su autor lo sea | rollador "IPhone Distribution:<br>viss en este iPad y ne se ejecu<br>z. | MetLBe, Inc." no se<br>tarán sino hasta |    |     | Modo de vuelo<br>Mi-Fi           | O<br>Guest-Net                 | Les apo<br>conside<br>que su              | os del deserrollador<br>tran confiables en e<br>autor lo sea.   | 15   |
| Bluetooth           | No          | -                                                               | Confiar en "MetLife, Inc.                                               |                                         | *  |     | Bluetooth                        | No                             |                                           | Confia                                                          | e    |
| -                   |             | APPS DE DESARRO                                                 | DLLADOR "IPHONE DISTRIBUT                                               | TION: METLIFE,                          |    |     |                                  |                                | APPS D                                    | E DESARROLLADO                                                  | R 19 |
| Notificaciones      |             | MetLife A                                                       | Apps                                                                    | Verificado                              |    |     | Notificaciones                   |                                | INC.                                      | MetLife Apps                                                    |      |
| Centro de contro    | ol          |                                                                 |                                                                         |                                         | E  | 3   | Centro de control                |                                |                                           |                                                                 |      |
| No molestar         |             |                                                                 |                                                                         |                                         | C  |     | No molestar                      |                                |                                           |                                                                 |      |
| 🗿 General           | 1           |                                                                 |                                                                         |                                         | 0  | ) ( | General                          | Co<br>"iPhor                   | nfiar en l<br>le Distrib<br>Inc." en e    | las apps de<br>oution: MetLife,<br>este iPad                    |      |
| A Pantalla y brillo |             |                                                                 |                                                                         |                                         | AA |     | Pantalla y brillo                | Confiar<br>este de<br>est tuiP | permitirá qu<br>sarrollador<br>sd y pueda | Je cualquier app de<br>empresarial se use<br>tener accaso a fus |      |
| Fondo de pantal     | lla         |                                                                 |                                                                         |                                         |    | 1   | Fondo de pantalla                |                                | dat                                       | on.                                                             |      |
| Sonidos             |             |                                                                 |                                                                         |                                         |    | )   | Sonidos                          | Cano                           | elar                                      | Confiar                                                         |      |
| Código              |             |                                                                 |                                                                         |                                         | 6  | 1   | Código                           |                                |                                           |                                                                 |      |
| Batería             |             |                                                                 |                                                                         |                                         | 8  |     | Batería                          |                                |                                           |                                                                 |      |
| Privacidad          |             |                                                                 |                                                                         |                                         |    |     | Privacidad                       |                                |                                           |                                                                 |      |
|                     |             |                                                                 |                                                                         |                                         |    |     |                                  |                                |                                           |                                                                 |      |
| Cloud               |             |                                                                 |                                                                         |                                         |    |     | Cloud<br>netlife.ms.it@gmail.com |                                |                                           |                                                                 |      |
| Tunes y App Sto     | ore         |                                                                 |                                                                         |                                         |    | ) i | Tunes y App Store                |                                |                                           |                                                                 |      |
|                     |             |                                                                 |                                                                         |                                         |    |     |                                  |                                |                                           |                                                                 |      |
| Correo, contacte    | os, calend. |                                                                 |                                                                         |                                         |    |     | Correo, contactos, c             | alend.                         |                                           |                                                                 |      |
| Notas               |             |                                                                 |                                                                         |                                         |    | 1   | Notas                            |                                |                                           |                                                                 |      |
|                     |             |                                                                 |                                                                         |                                         |    |     |                                  |                                |                                           |                                                                 |      |

#### B. Android

1) Dar clic en <u>Ajustes</u>

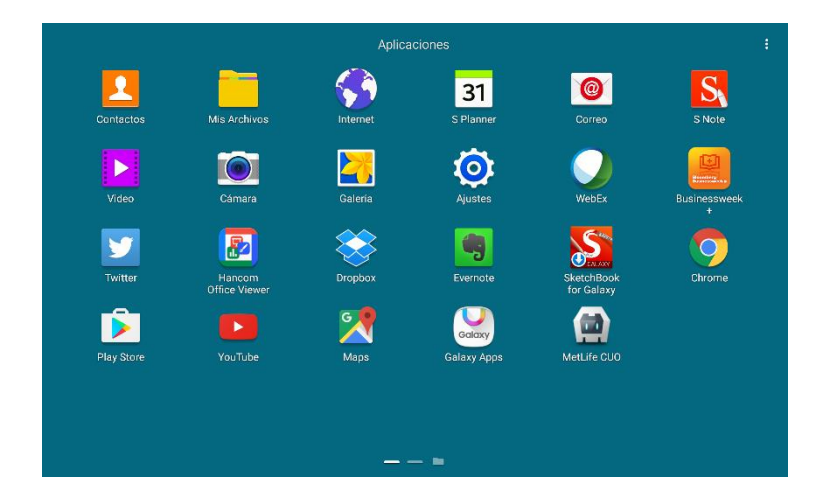

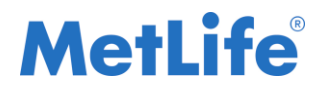

2) Dar clic en General - Seguridad

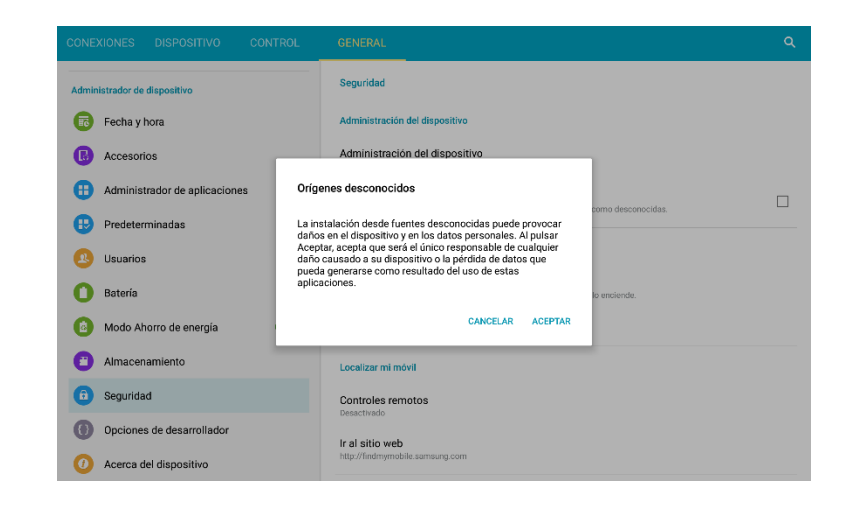

3) Dar clic en la casilla de verificación de: Orígenes desconocidos

| CONEXIONES DISPOSITIVO CONTROL | GENERAL Q                                                                                                  |
|--------------------------------|----------------------------------------------------------------------------------------------------|
| Administrador de dispositivo   | Seguridad                                                                                                  |
| Fecha y hora                   | Administración del dispositivo                                                                             |
| Accesorios                     | Administración del dispositivo<br>Ver o desactivar administradores del dispositivo.                        |
| Administrador de aplicaciones  | Orígenes desconocidos                                                                                      |
| 😲 Predeterminadas              | Permitr la instalación de aplicaciones tanto de fuentes de conhanza como desconocidas.                     |
| Usuarios                       | Encriptado                                                                                                 |
| O Batería                      | Encriptar dispositivo<br>Se requiere contraseña para desencriptar el dispositivo cada vez que lo enciende. |
| 🙆 Modo Ahorro de energía 🛛 🔍   | Encriptar la tarjeta de memoria externa                                                                    |
| Almacenamiento                 | Localizar mi móvil                                                                                         |
| 6 Seguridad                    | Controles remotos                                                                                          |
| Opciones de desarrollador      | Ir al sitio web                                                                                            |
| Acerca del dispositivo         | http://findmymobile.samsung.com                                                                            |

**Nota:** Para dispositivos Android se requiere tener activado la opción de: "Orígenes Desconocidos". Las pantallas y opciones pueden cambiar dependiendo del dispositivo pero son similares para SmartPhone.

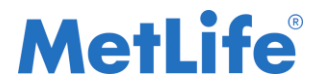

#### Instalación de App Metlife Construyendo contigo

• Dar clic en el ícono MetLife Apps

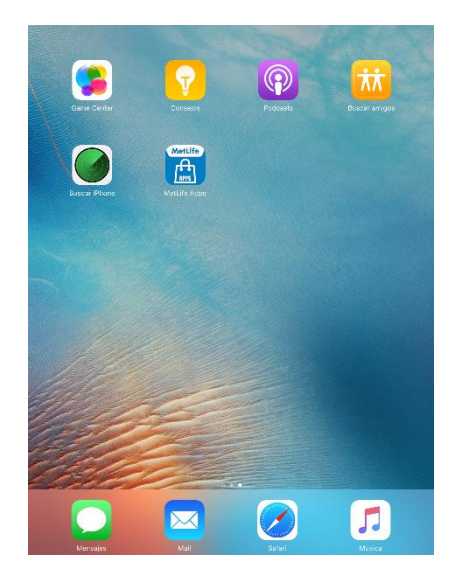

• Dar clic en el ícono Metlife Construyendo Contigo

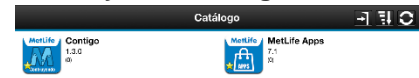

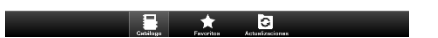

#### A. ACTUALIZACIÓN:

- o Dar clic en Seleccionar versión
- Dar clic en la ultima versión: (ejem) 1.3.1

#### **B. INSTALACIÓN:**

o Dar clic en Instalar

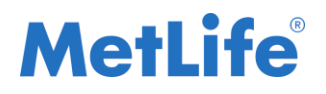

#### Manual de usuario

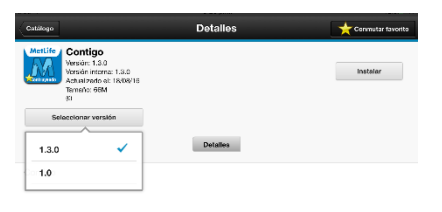

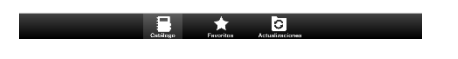

Dar clic en el ícono Metlife Construyendo Contigo

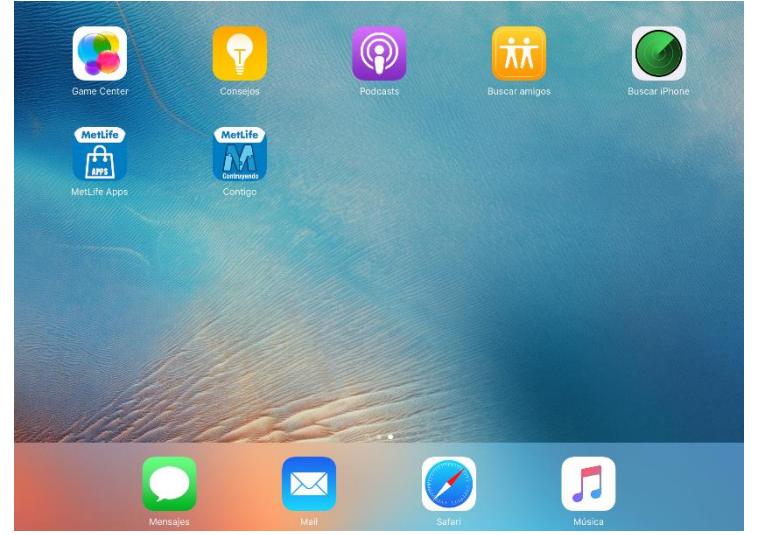

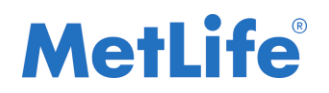

• Teclear Usuario y contraseña con perfil privado como Promotor o Agente.

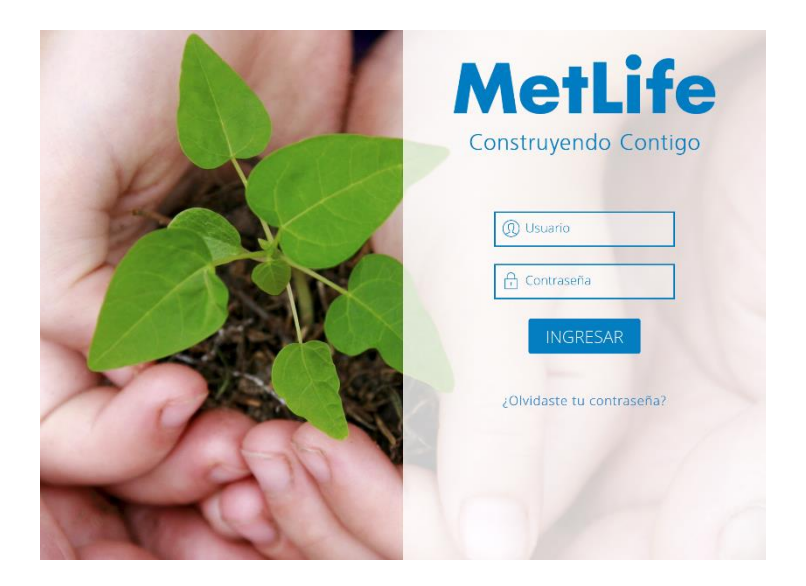

### 3. Acceder al producto MetaLife

Para acceder al cotizador de MetaLife se necesita iniciar sesión con perfil privado como Promotor o Agente, siguiendo estos pasos:

#### • Iniciar sesión para ir al escritorio

Tablet

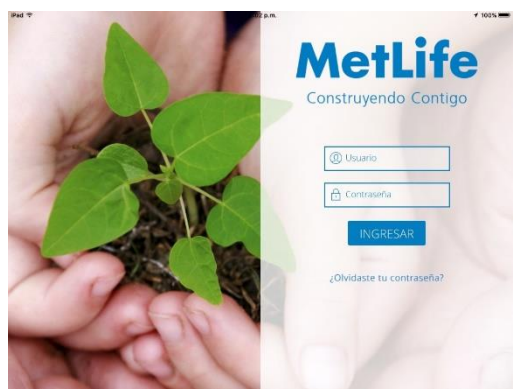

Seleccionar identifica sus necesidades
 Tablet

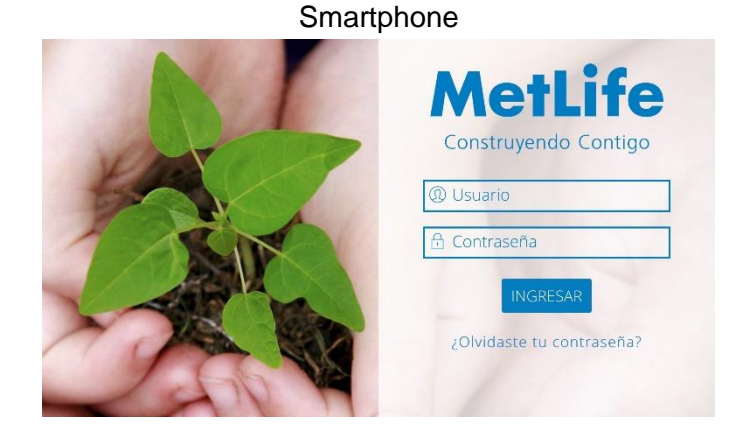

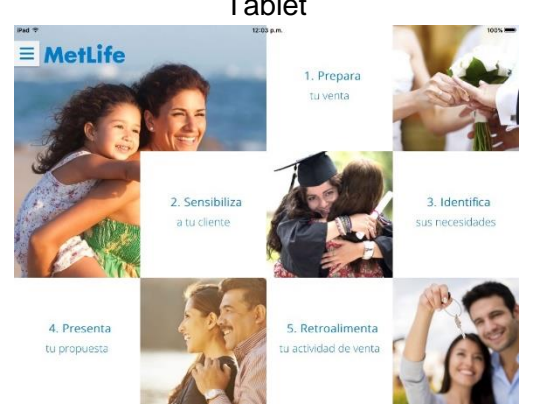

Seleccionar Productos
 Tablet

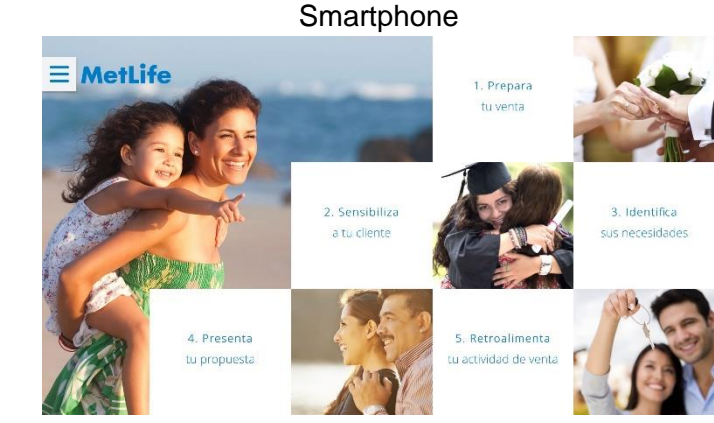

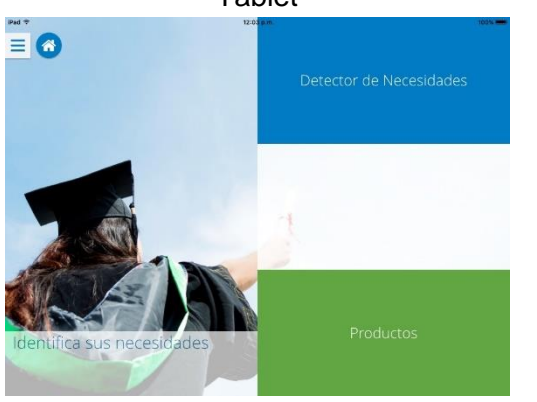

Detector de Necesidad Detector de Necesidad Lidentifica sus necesidades Productos

Smartphone

Fecha de última modificación 25 de Agosto 2016 V 1.3.1

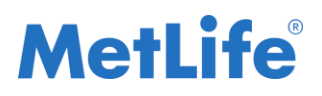

Seleccionar metalife
 Tablet

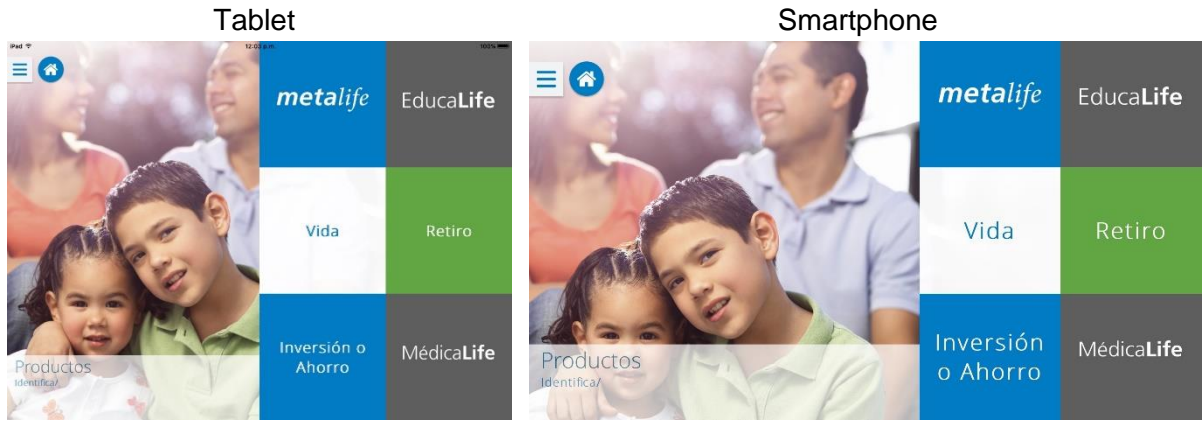

### Menú principal MetaLife

Al iniciar la aplicación, esta será la página mostrada.

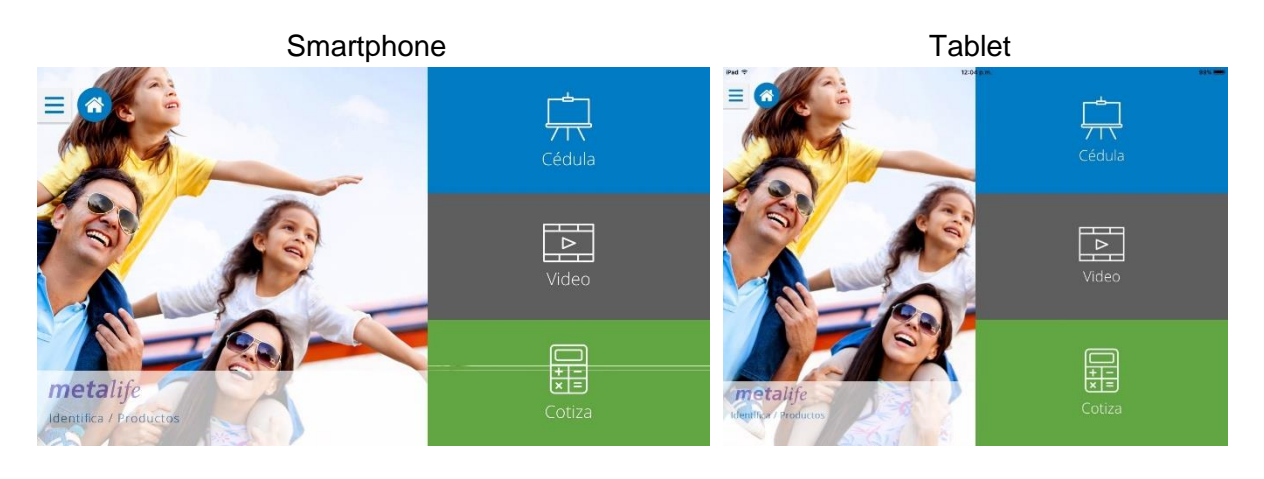

### 3.1 Módulo Cotiza

Este módulo permite empezar una nueva cotización. El cotizador es la funcionalidad del sistema que permite calcular la cotización del producto MetaLife a partir de las características del cliente.

Los siguientes botones tienen la misma función en las secciones en que aparecen:

| Botón | Descripción                                                                       |
|-------|-----------------------------------------------------------------------------------|
| ÷     | Permite al usuario regresar a la pantalla anterior (sólo en Smartphone). Está     |
|       | ubicado del lado derecho del título metalife en la parte superior de la pantalla. |
| <     | Permite al usuario regresar a la pantalla anterior (sólo en Tablet). Está         |
|       | ubicado del lado izquierdo del título de la sección.                              |
| 8     | Este botón permite al usuario limpiar la caja de texto ubicada a su lado          |
| -     | derecho (sólo en smartphone).                                                     |
| ×     | Este botón permite al usuario limpiar la caja de texto ubicada a su lado          |
|       | derecho (sólo en Tablet).                                                         |
| >     | Este botón permite al usuario salir de la cotización dando la opción de           |
| ~     | guardado. Está ubicado a lado derecho del título de la sección.                   |

#### 3.1.1 Tus prospectos

Este apartado muestra una lista con los detalles de los prospectos guardados en la aplicación. Se accede a esta pantalla una vez seleccionado el producto MetaLife.

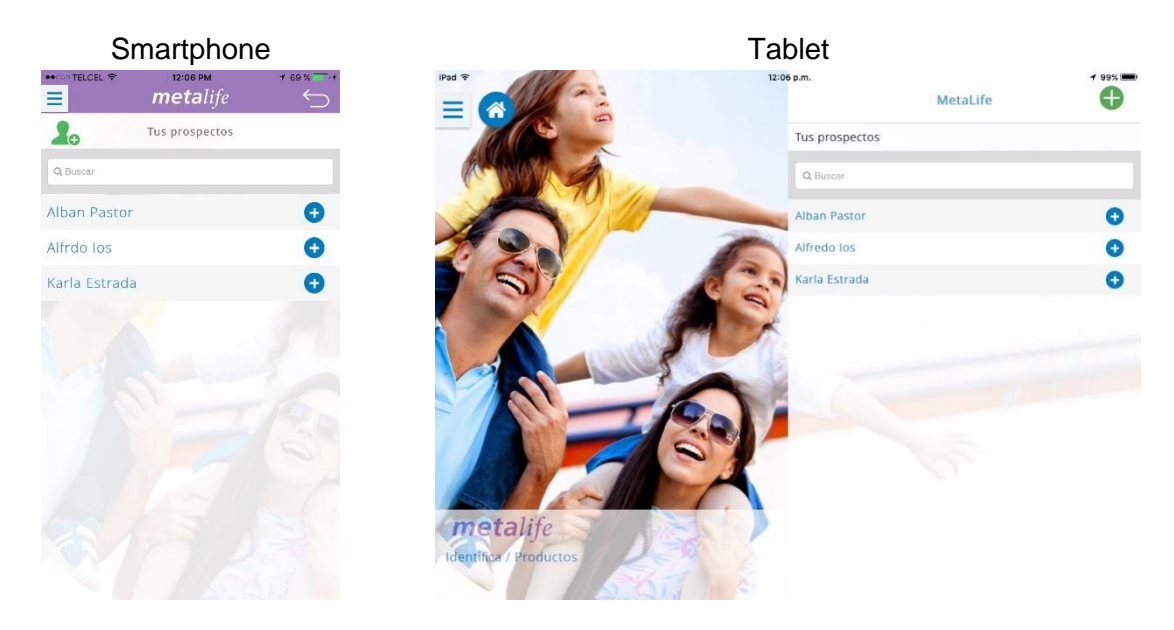

#### 3.1.1.1 Agregar prospecto

Para agregar a un nuevo prospecto se debe estar posicionado en la sección 'Tus prospectos' y dar clic en el botón <sup>4</sup> (Smartphone) o <sup>(1)</sup> (Tablet). Deberá llevar a la primera sección 'Conociendo mi prospecto'.

#### 3.1.1.2 Agregar cotización a prospecto existente

Para agregar una nueva cotización se debe estar posicionado en la sección 'Tus prospectos' y dar clic en el botón • (Smartphone) o (+) (Tablet). Deberá llevar a la primera sección 'Conociendo mi prospecto' mostrando el nombre (no editable), apellido paterno y edad.

#### 3.1.1.3 Cotizaciones del prospecto

Para visualizar las cotizaciones de un prospecto se debe estar posicionado en la sección 'Tus prospectos' y dar clic sobre el nombre deseado. Este llevará a un apartado del prospecto.

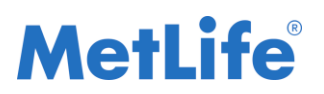

#### Manual de usuario

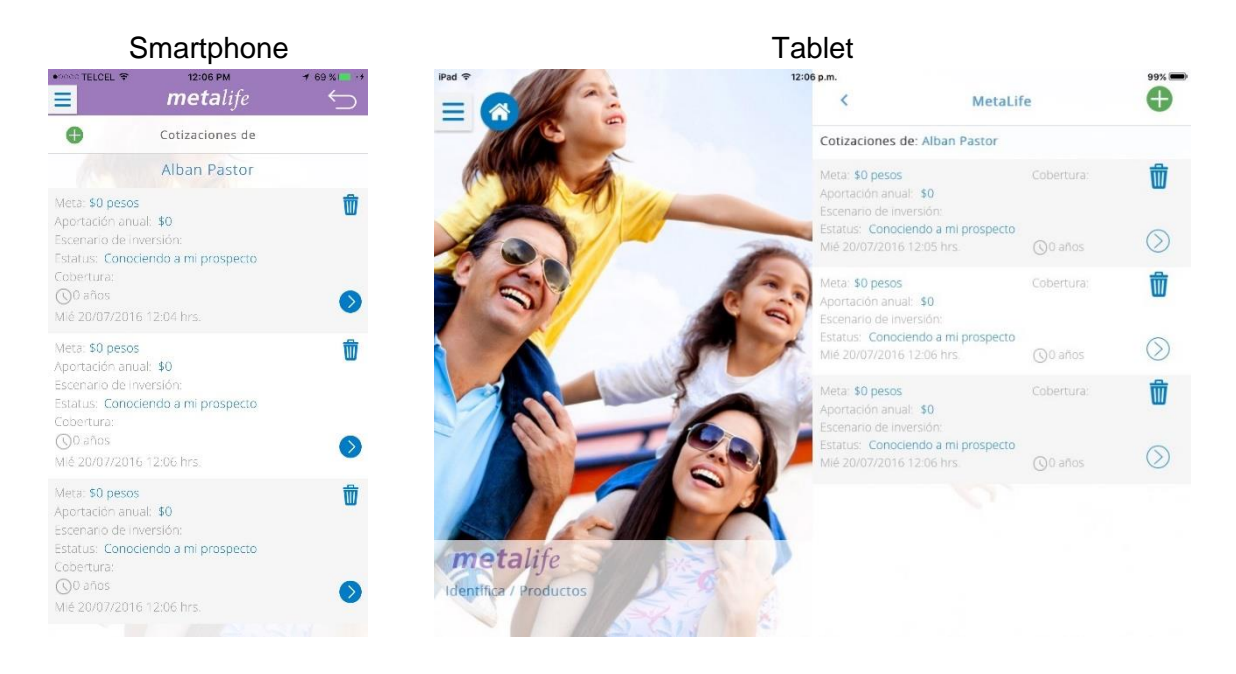

#### 3.1.1.3.1 Agregar cotización

Para empezar una nueva cotización se debe estar posicionado en la sección 'Cotizaciones de {Nombre del prospecto}' y dar clic en el botón <sup>(1)</sup>. Deberá llevar a la primera sección 'Conociendo mi prospecto'.

#### 3.1.1.3.2 Borrar cotización

Para eliminar una cotización se debe estar posicionado en la sección 'Cotizaciones de {Nombre del prospecto}'y dar clic en el botón , esto abrirá un mensaje de confirmación para el borrado.

#### 3.1.1.3.3 Continuar cotización

Dentro de la sección 'Cotizaciones de {Nombre del prospecto}', el botón <a>(en</a> Smartphone) o <a>(en Tablet) permite al usuario ir a la última sección guardada de la cotización.

#### 3.1.1.4 Buscador

Este apartado se utiliza para realizar una búsqueda avanzada. El buscador realiza busqueda de coincidencias, puede no estar en el inicio del nombre.

Q, Buscar

#### 3.1.2 Conociendo a mi prospecto

Esta sección permite al usuario capturar los datos personales del cliente para continuar con la cotización.

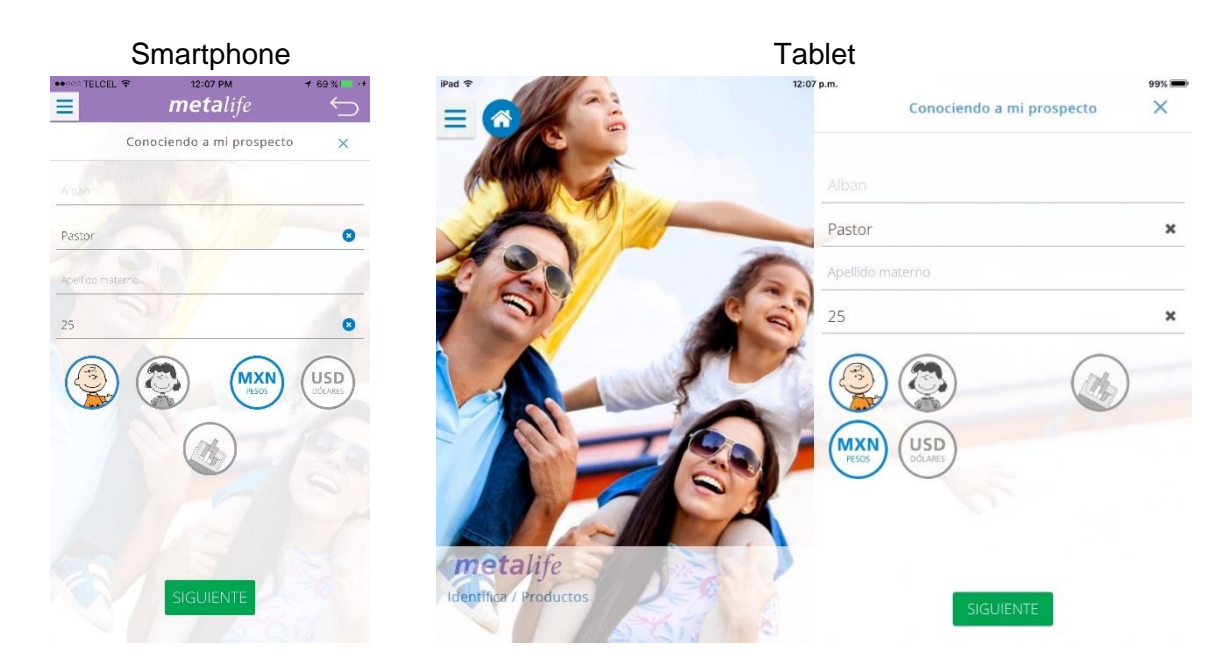

#### 3.1.3 Detección de necesidades

En esta sección permite al usuario seleccionar el año para su meta de ahorro y el porcentaje que está dispuesto a ahorrar acorde a sus ingresos y egresos.

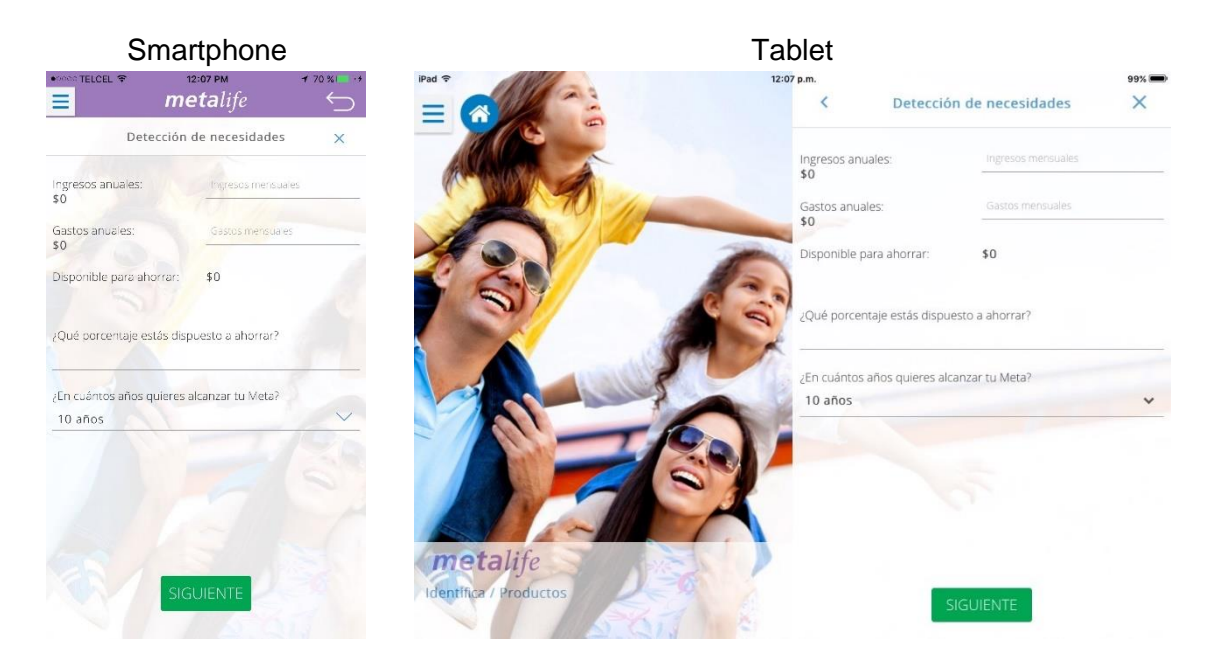

#### 3.1.4 Cotización específica

En esta sección permite al usuario personalizar la cotización

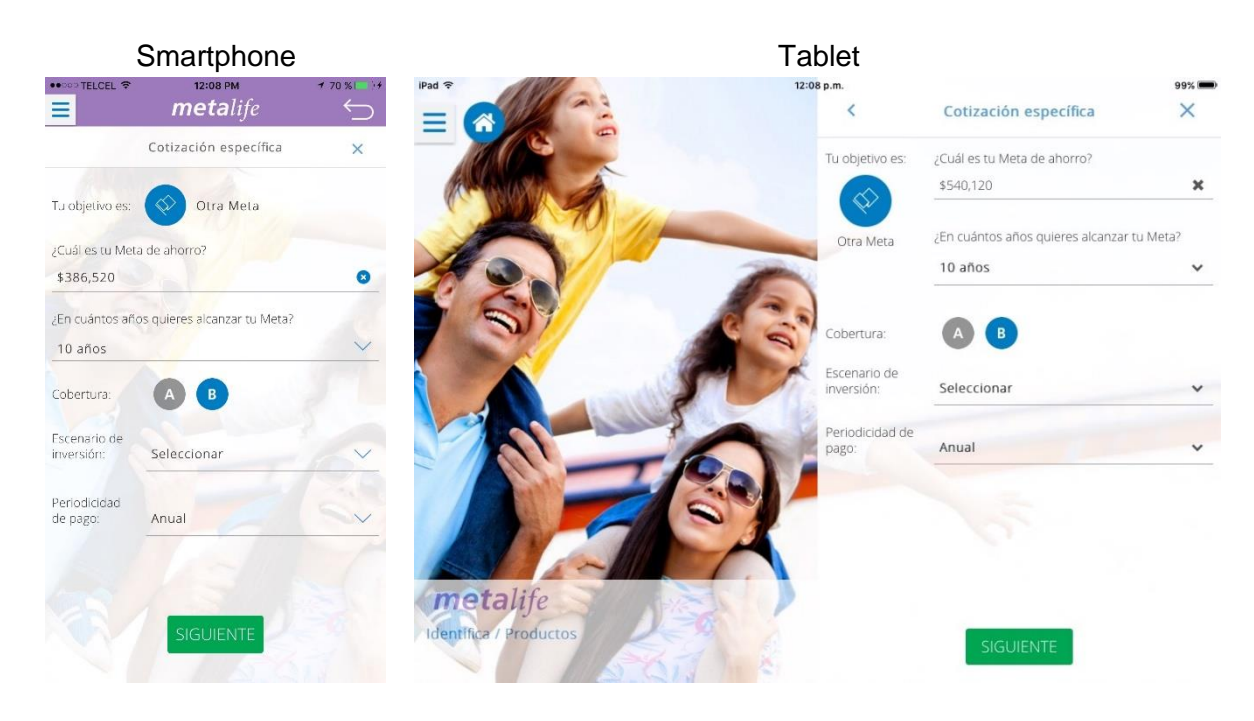

#### 3.1.4.1 Cambiar objetivo de meta de ahorro

Para cambiar el objetivo se debe dar clic en el ícono<sup>(2)</sup>, se abrirá una ventana con las diferentes opciones y seleccionar uno para actualizar el módulo de Cotización específica.

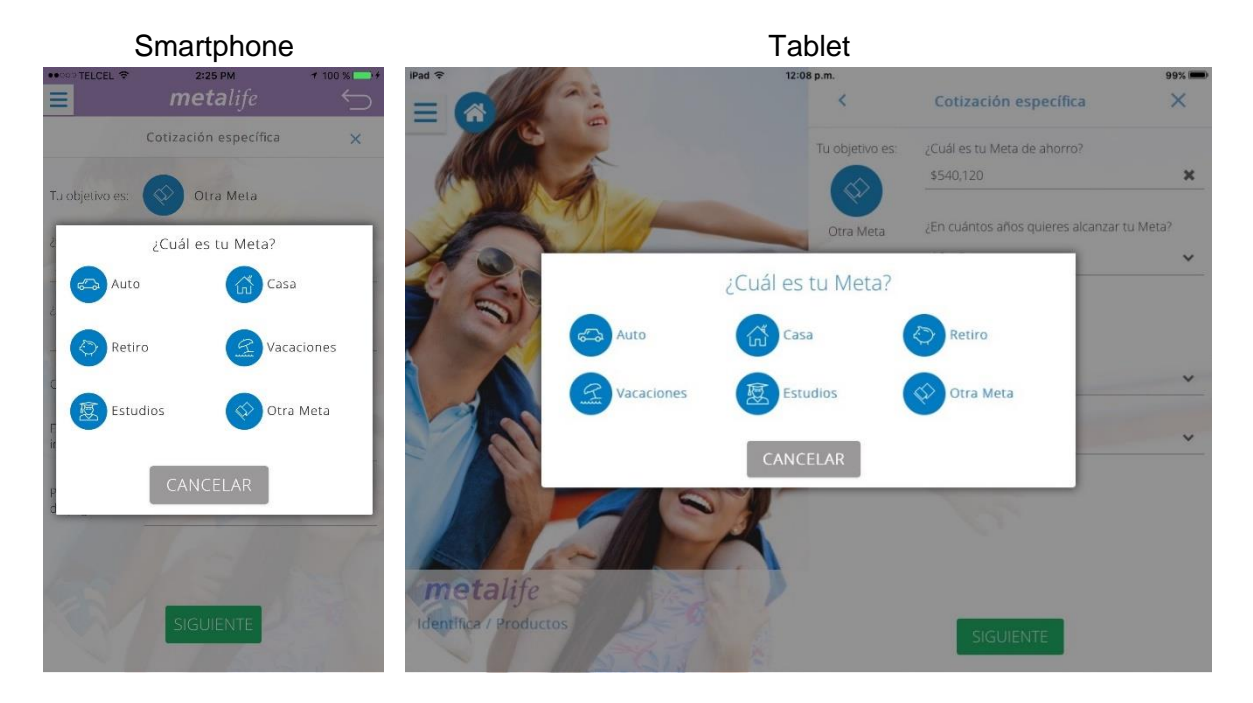

#### 3.1.5 Metas de ahorro

Esta sección permite al usuario establecer el monto para la meta de ahorro.

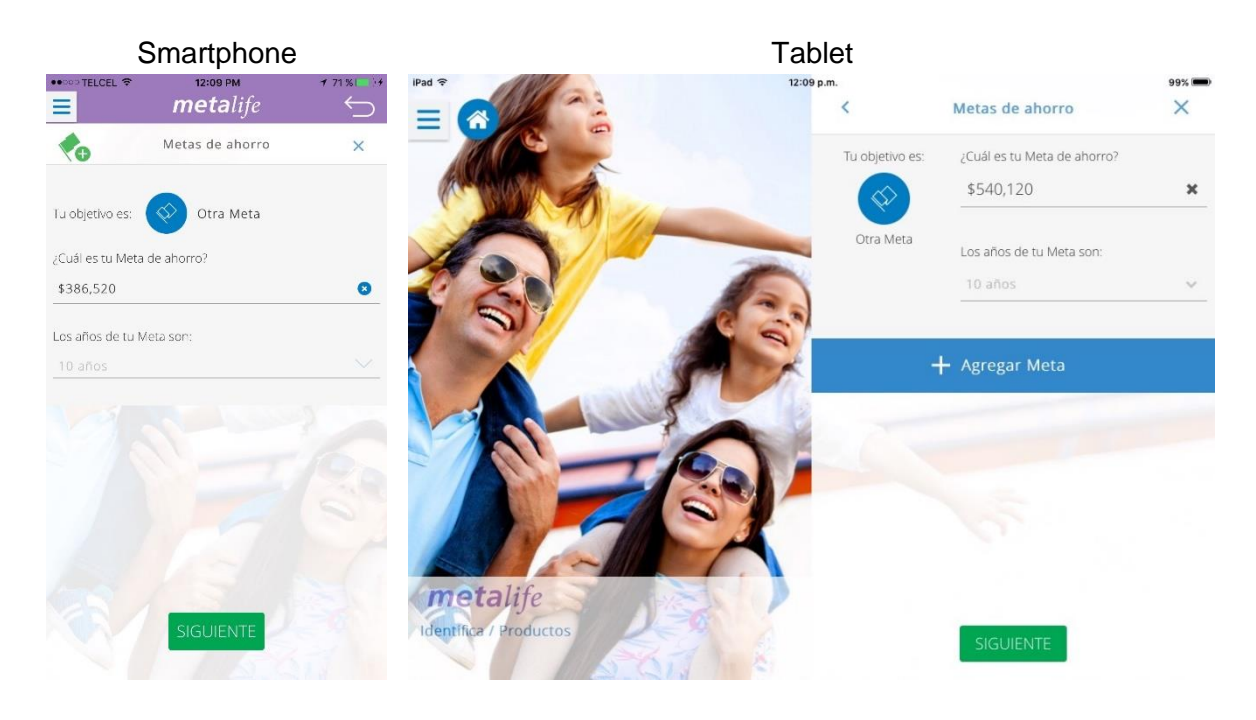

#### 3.1.5.1 Cambiar objetivo de meta de ahorro

Para cambiar el objetivo se debe dar clic en el ícono , se abrirá una ventana con las diferentes opciones y seleccionar uno para actualizar el módulo de Cotización específica.

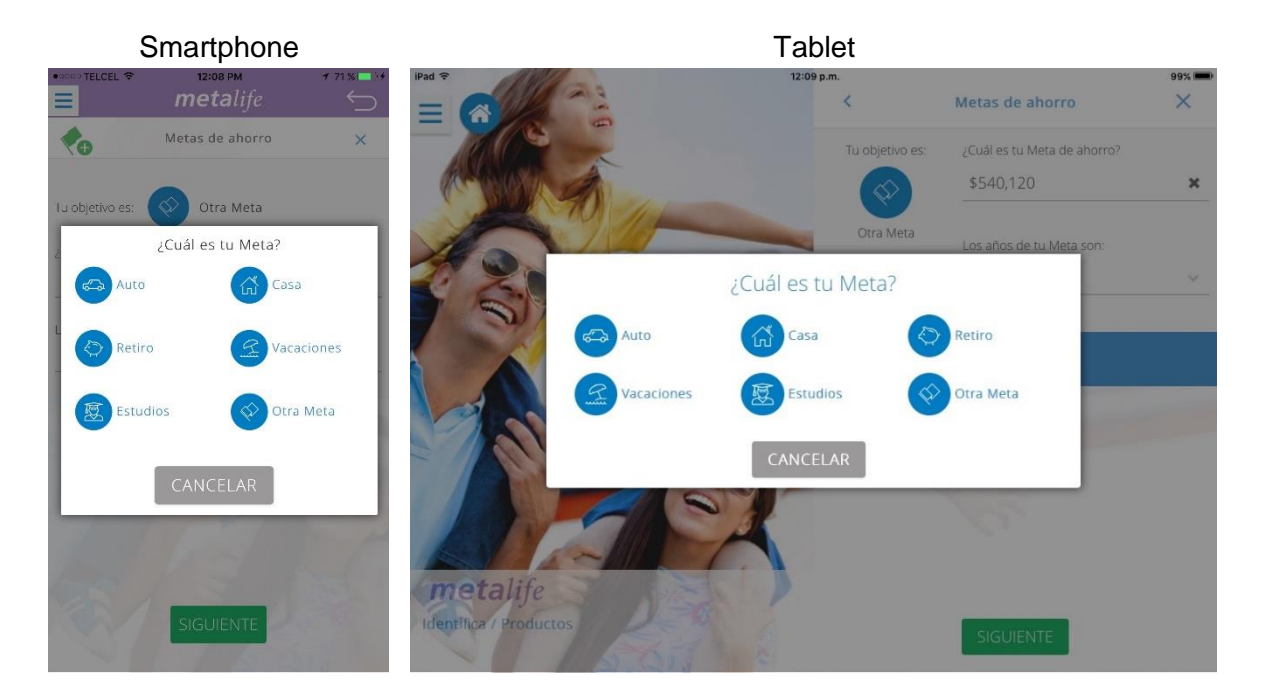

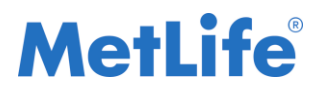

#### 3.1.5.2 Agregar meta de ahorro

Para agregar una nueva meta se debe dar clic en el ícono de Smartphone o + Agregar Meta en Tablet. Se agregará un nuevo bloque con los campos asignados a la meta de ahorro.

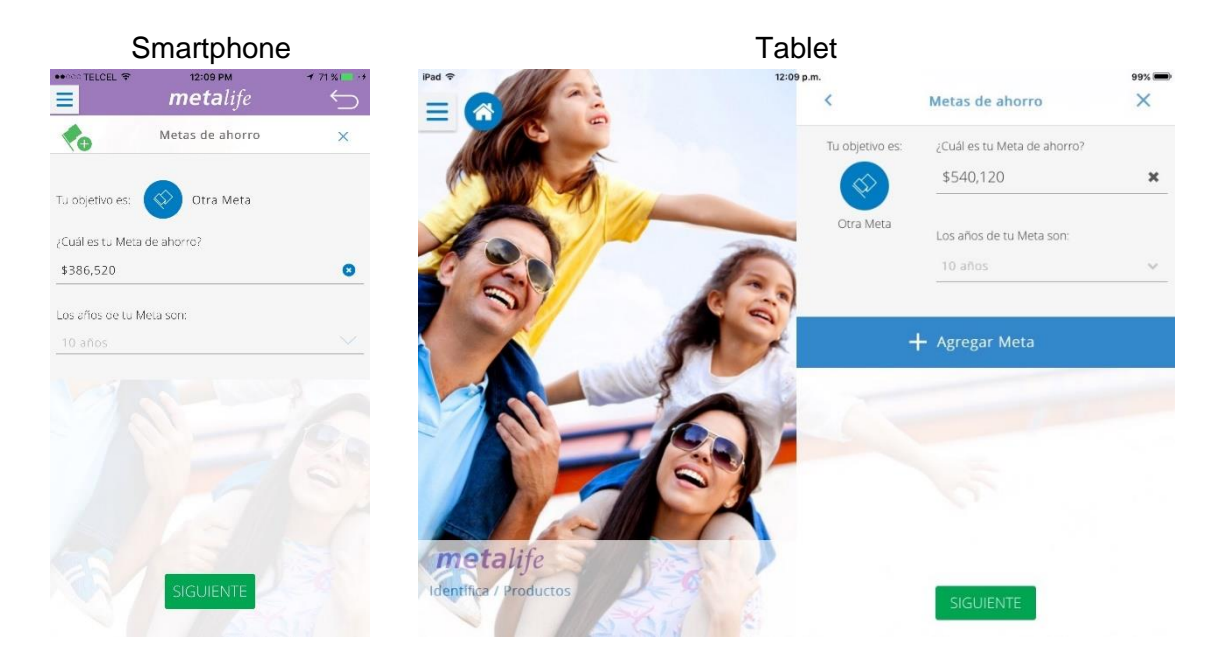

#### 3.1.5.3 Borrar meta de ahorro

Para borrar una meta se debe dar clic en el ícono<sup>1</sup>. Se eliminará el bloque correspondiente a la meta de ahorro.

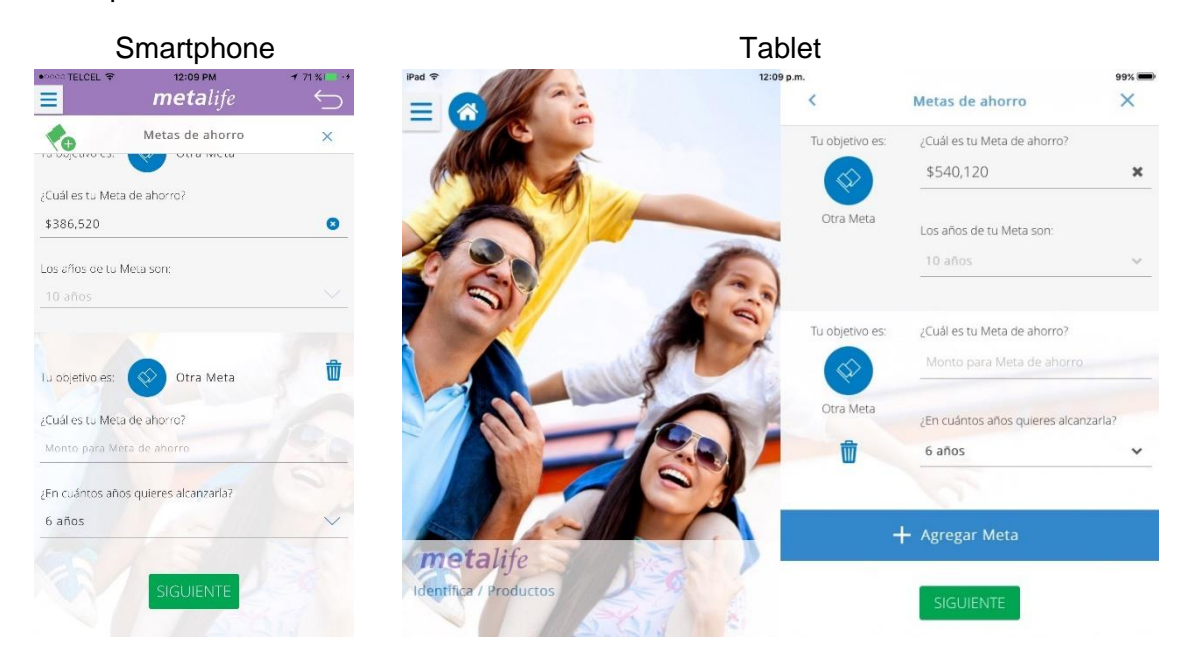

#### 3.1.6 Configuraciones adicionales

Esta sección permite al usuario capturar los montos adicionales que son la aportación anual y las aportaciones especiales para la cotización.

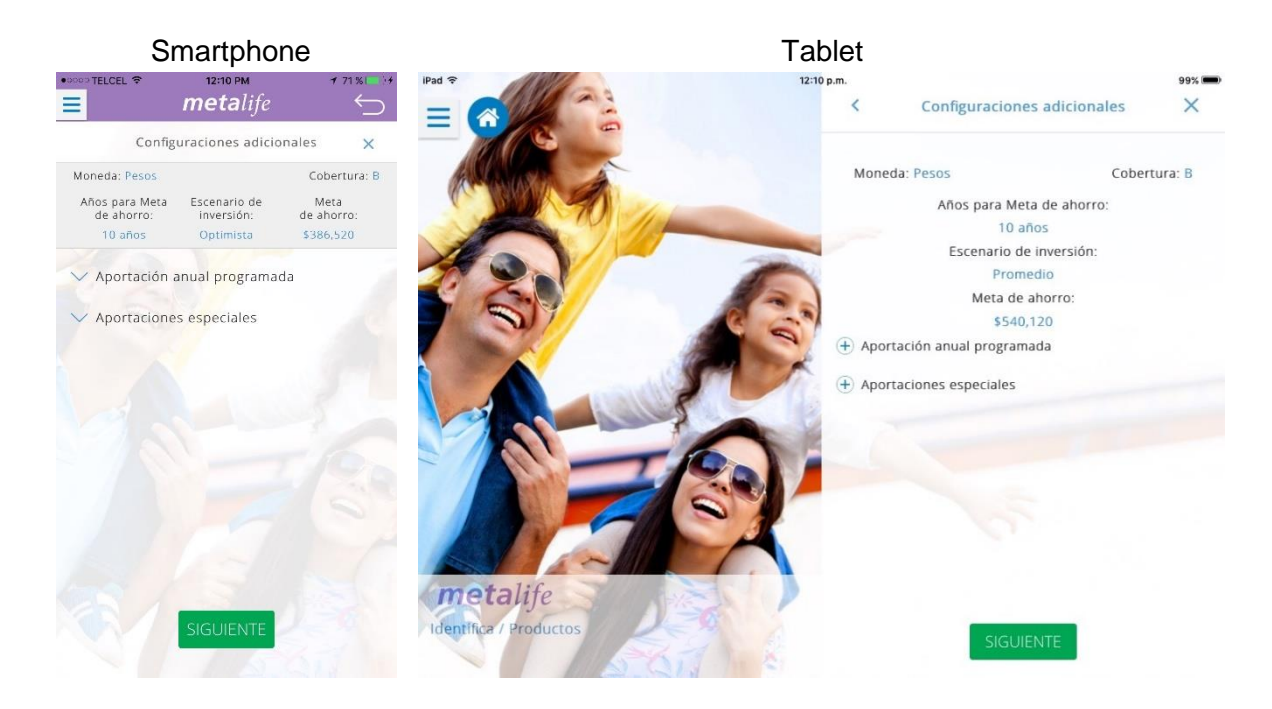

#### 3.1.7 Coberturas adicionales

Esta sección permite al usuario seleccionar las diferentes coberturas adicionales disponibles para la cotización.

#### Smartphone

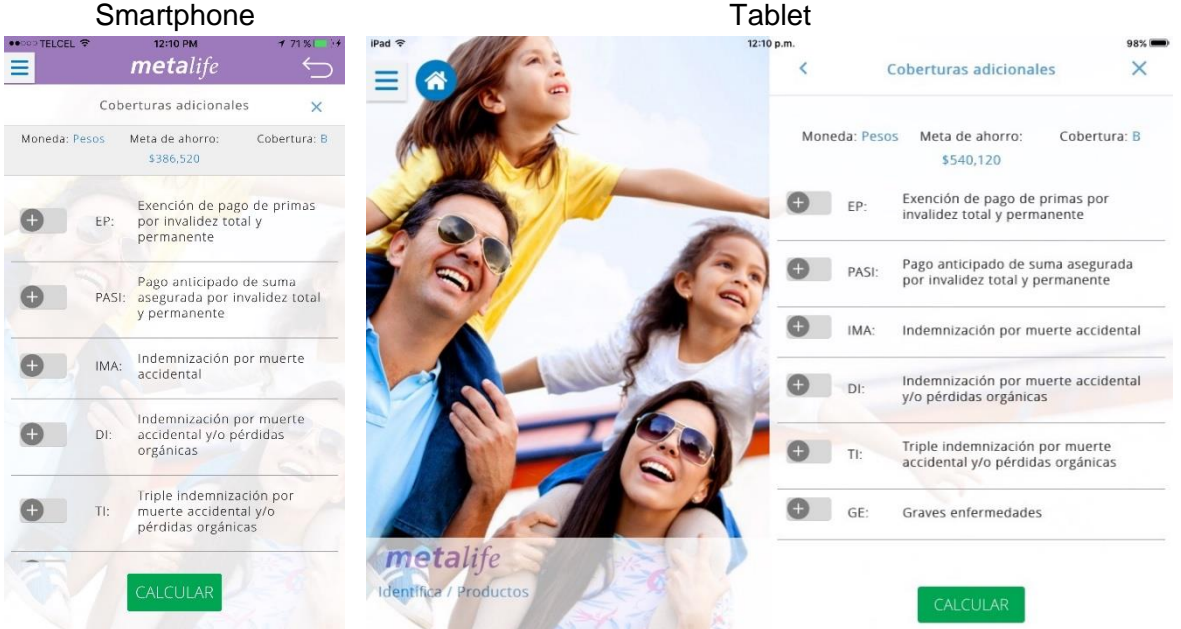

#### 3.1.8 Comportamiento del seguro

Esta sección muestra el resumen con los datos manejados durante la cotización.

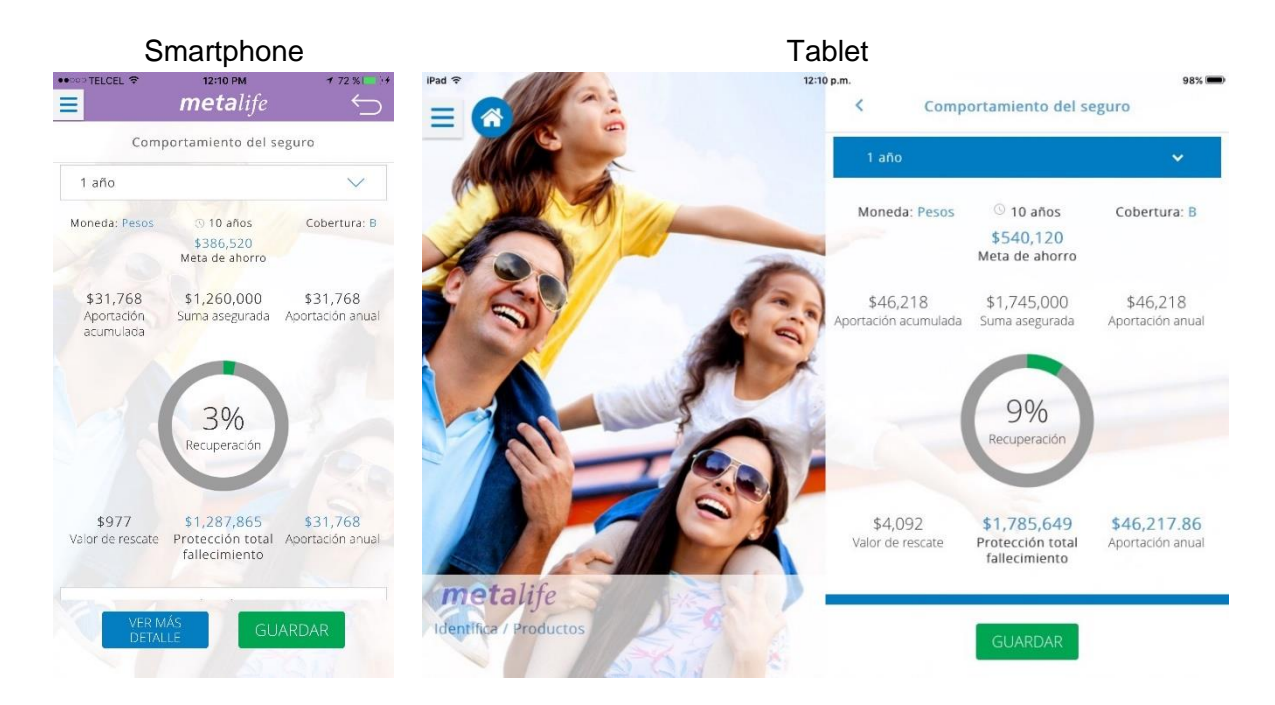

#### 3.1.8.1 Ver detalles

Esta sección permite ver los detalles de los montos de las aportaciones adicionales, las metas de ahorro que fueron agregadas y de las coberturas adicionales.

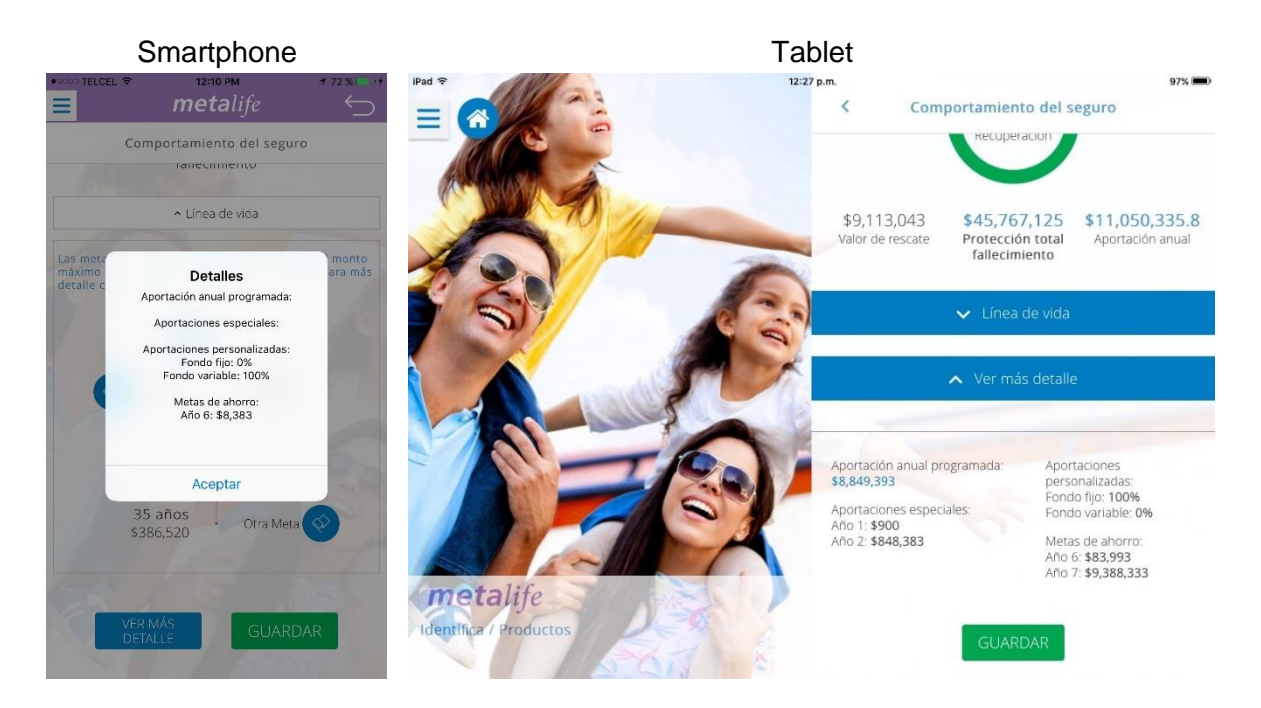

#### 3.1.8.2 Línea de vida

Se añadió la barra de metas en la cual se observa el comportamiento de las metas desde la edad del asegurado hasta la meta de mayor duración que se haya cotizado.

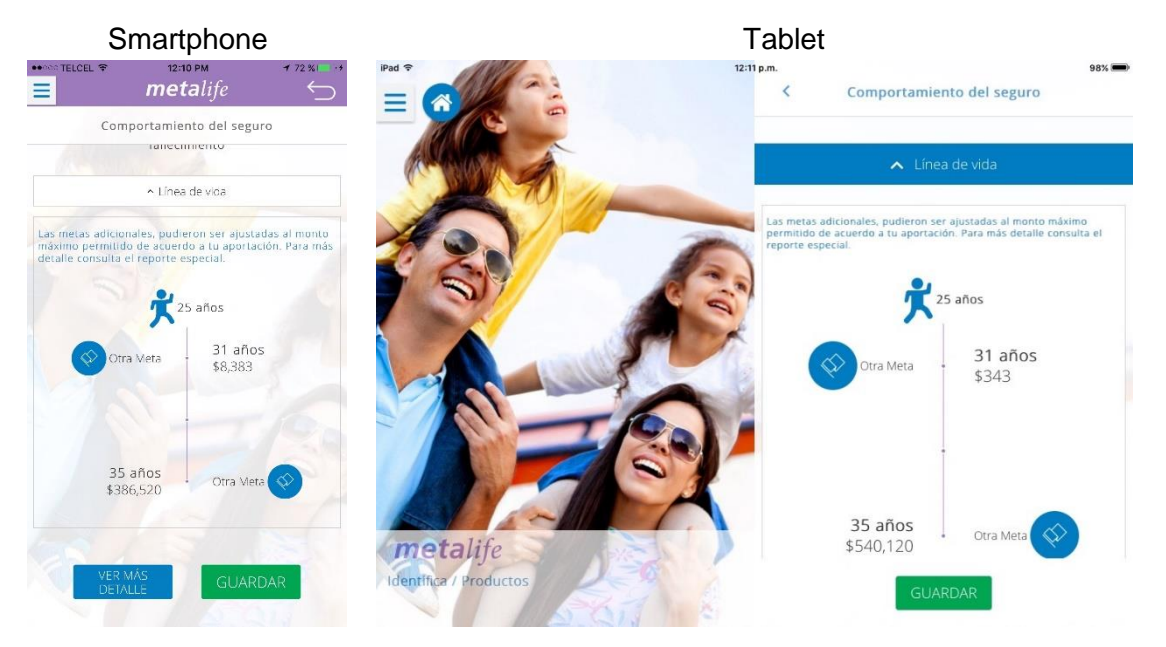

#### 3.1.9 Envío de cotización

Esta sección permite al usuario enviar por correo electrónico la cotización y se podrá incluir en el mismo documento el reporte especial y/o comparativo rendimientos.

Al dar clic en 'GUARDAR' en la sección de 'Comportamiento del seguro' se abrirá una ventana con las opciones de 'ENVIAR', 'FINALIZAR' y 'CANCELAR'. Al seleccionar 'ENVIAR' se abrirá la ventana correspondiente al envío de cotización a un correo electrónico. Se selecciona las opciones deseadas que contendrá el archivo PDF enviado al correo electrónico especificado.

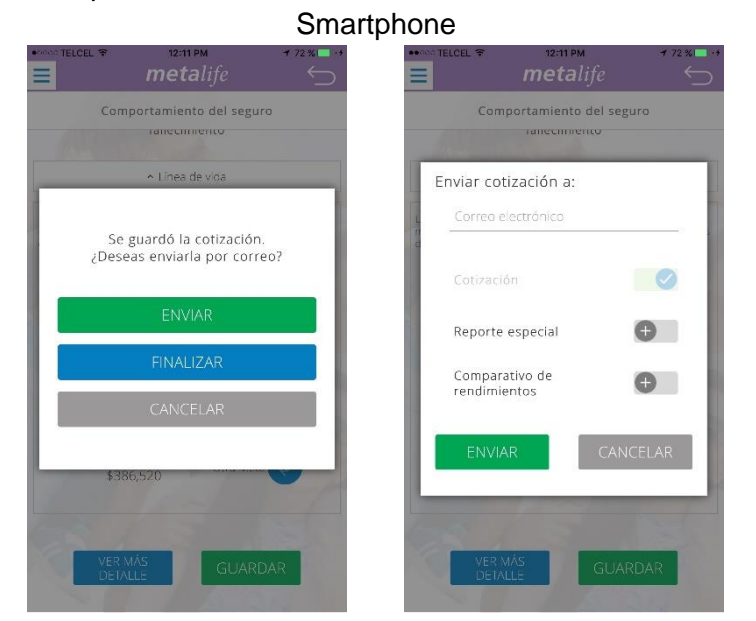

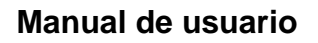

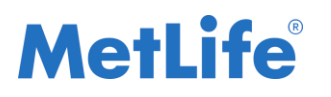

NOTA:

- En caso de seleccionar FINALIZAR, se mostrará la pantalla 'Cotizaciones de {Prospecto}' dejando su estatus como Comportamiento del seguro.
- En caso de seleccionar CANCELAR se cerrará la ventana correspondiente a 'Enviar cotización a:' mostrando la pantalla de Comportamiento del seguro.

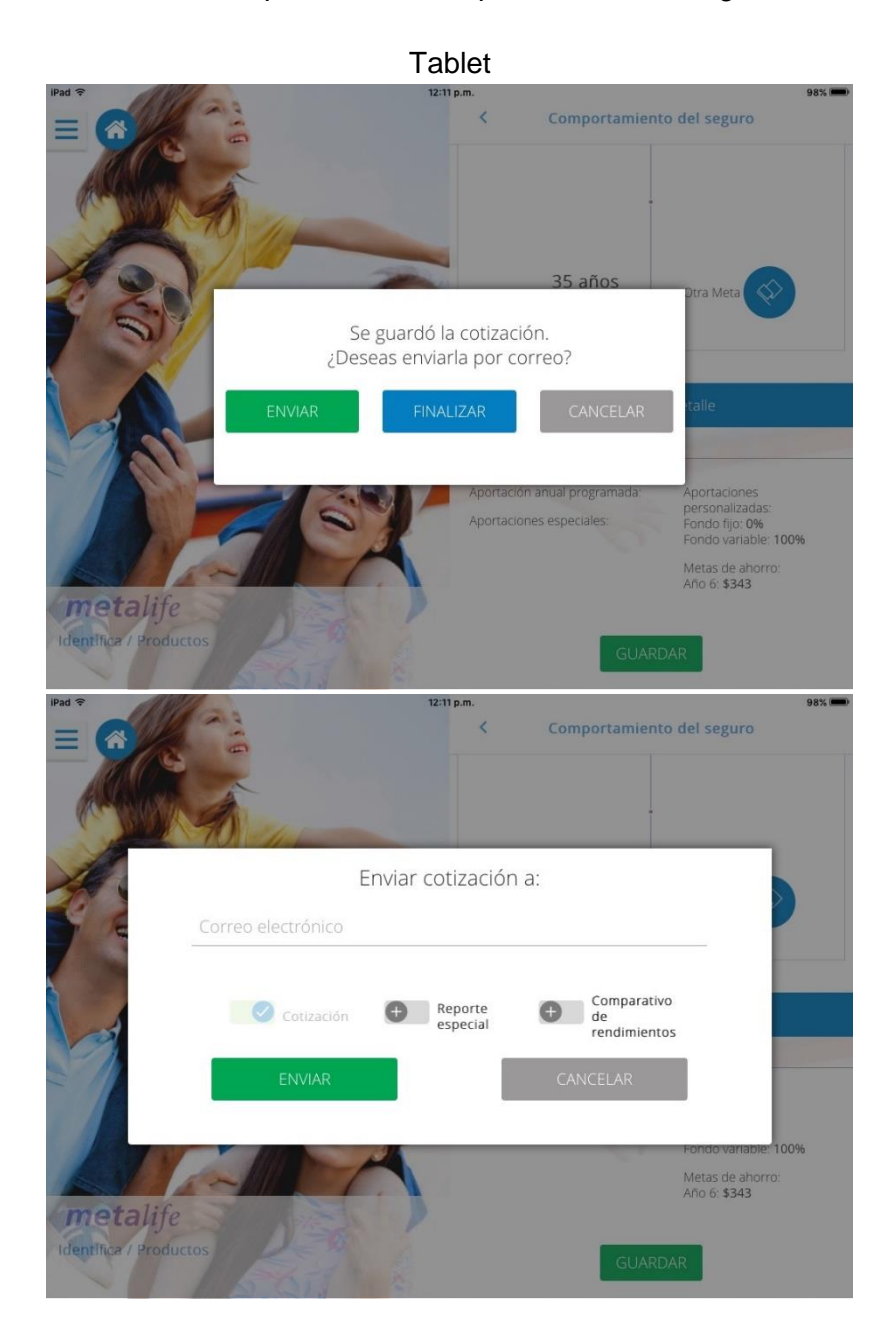

V 1.3.1

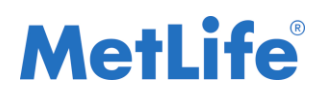

#### 3.1.9.1 Validación de correo electrónico

El correo electrónico debe cumplir con la expresión regular utilizada para ser válido. En caso contrario nos mostrará un mensaje de error de formato.

Tablet

Smartphone

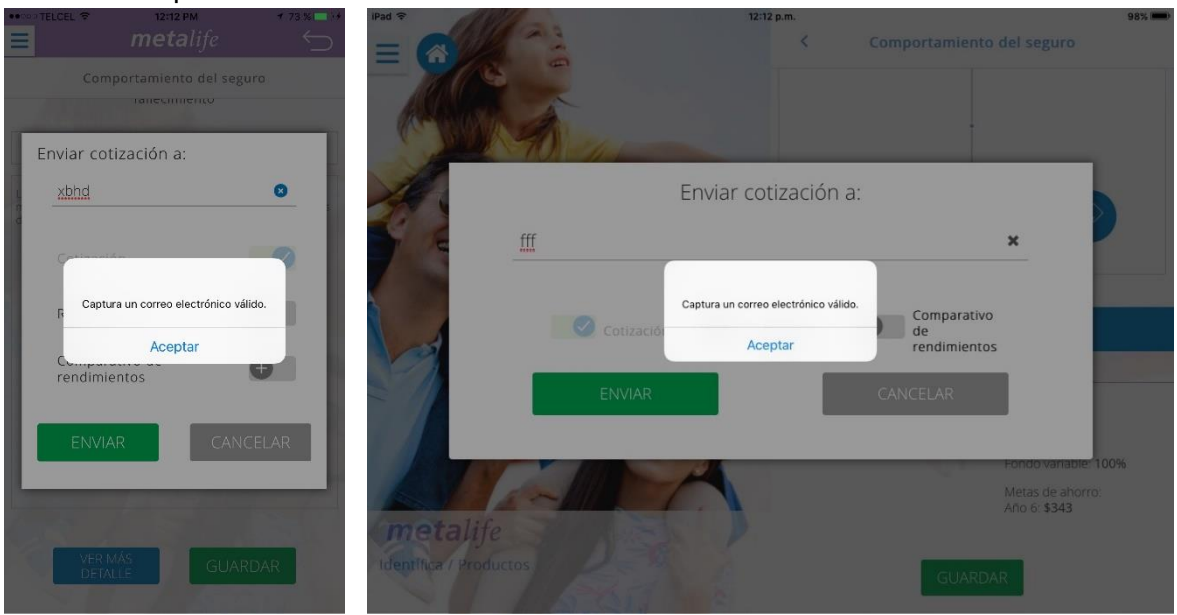

#### 3.1.9.2 Envío exitoso

Si se cumple con un formato válido y se cuenta con una conexión a Internet, al enviar el correo electrónico el mensaje a mostrar por envío exitoso es 'Se ha enviado el correo electrónico a {email destinatario}'.

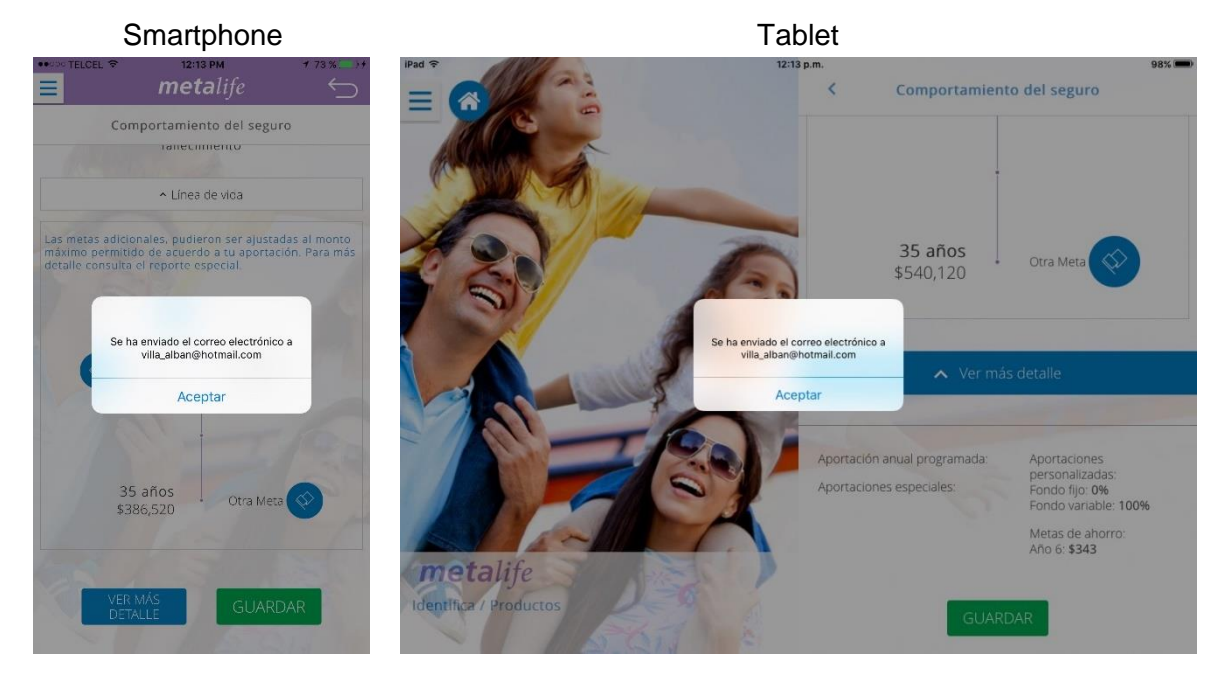

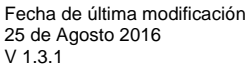

#### 3.1.9.3 Envío fallido

Al no poder enviar el archivo PDF al destinatario se muestra un mensaje por envío fallido 'Error en el envío de correo, por favor intenta más tarde'.

Tablet

Smartphone

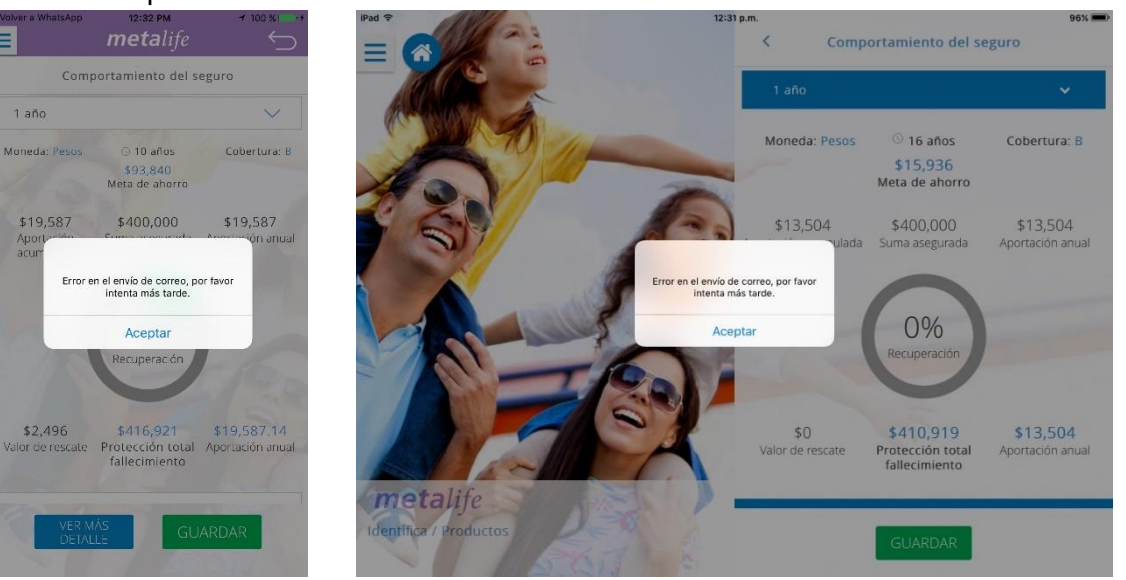

#### 3.1.9.4 Envío fallido (Sin conexión a Internet)

En caso de no contar con una conexión a Internet el mensaje es 'Verifica tu conexión a Internet'.

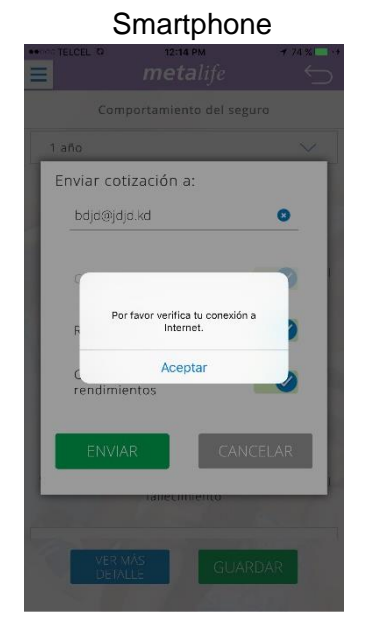

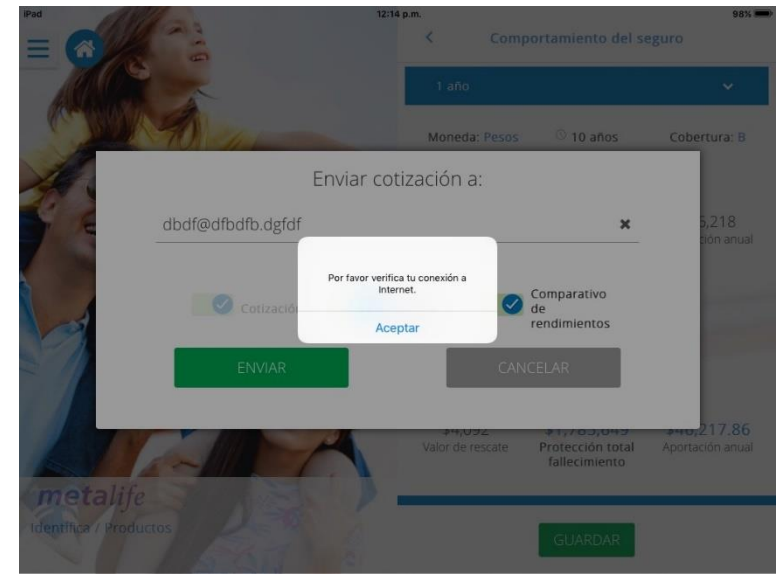

Tablet

Fecha de última modificación 25 de Agosto 2016 V 1.3.1

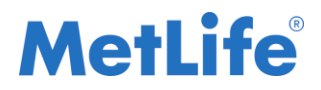

#### 3.1.9.5 Archivo PDF

El archivo PDF que llega al correo destinatario contendrá los documentos de acuerdo a como fueron seleccionados por el usuario.

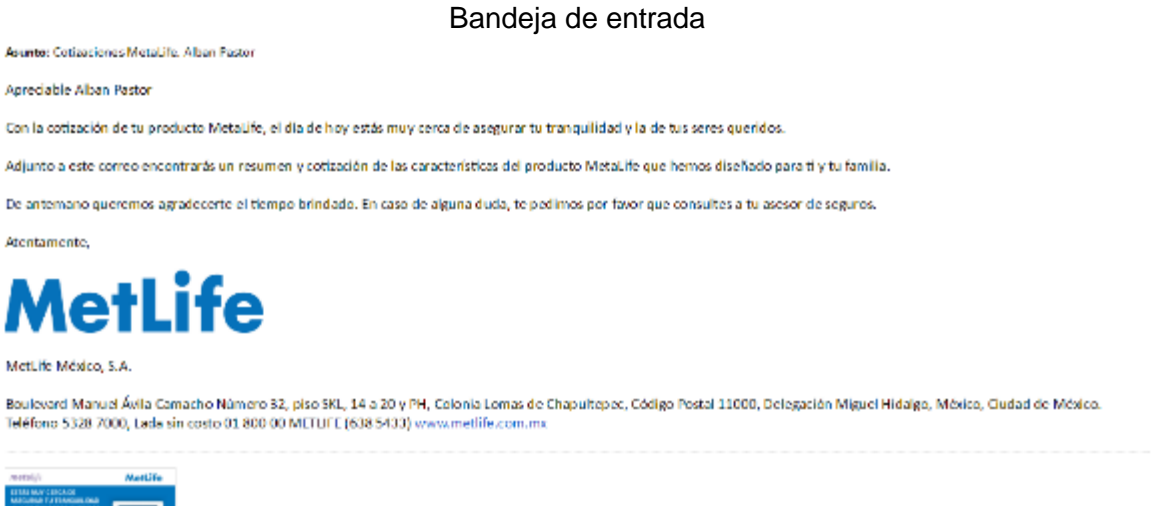

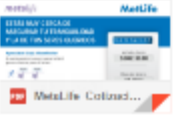

#### Cotización MetaLife

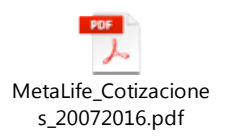

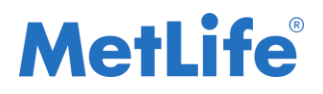

#### Manual de usuario

#### Cotización

| <b>meta</b> life                                                                                                    |                                                            | MetLife                                  |
|----------------------------------------------------------------------------------------------------|------------------------------------------------------------|------------------------------------------|
| ESTÁS MUY O                                                                                                    | ERCA DE                                                    |                                          |
| ASEGURAR T                                                                                                    | U TRANQUILIDAD<br>SERES QUERIDOS                           | Cotización                               |
| Apreciable Sr(a). Alban<br>A continuación te mostra<br>que es ahorrar para el fu                                                | n Pastor<br>amos lo fácil<br>turo                          | Meta de ahorro<br>\$540,120.00           |
| 31 MM         35 MM           21 MM         35 MM           100         100           100         100           100         100 |                                                            | Plazo del ahorro<br>10 años              |
| Fecha de elaboración:<br>Datos para el seguro:                                                                                  | 20/07/2016                                                 | Suma asegurada<br>\$1,745,000.00         |
| Nombre:<br>Sexo:<br>Edad:                                                                                                    | Alban Pastor<br>Masculino<br>25 años                       | Aportación total Anual                   |
| Hábito:<br>Periodicidad de pago:                                                                                                | No fumador                                                 | \$46,217.86                              |
| Moneda:<br>Cobertura:<br>El plazo de este seguro es a la e                                                                      | Pesos B dda alcanzada de 99 anos                           | Aportación adicional anual<br>\$3,826.46 |
| Coberturas cotizadas<br>Cobertura por fallecimien                                                                               | : to                                                       | \$42,391.40                              |
| Exención de pago de prin<br>Cobertura adicional de gr                                                                           | nas por invalidez total y permanente<br>aves enfermedades* | No cotizada                              |
| Pago anticipado por inval                                                                                                    | idez total y permanente                                    | No cotizada                              |
| Versión: 022016-1.1<br>W-2-355 VER. 1                                                                                           |                                                            |                                          |

#### **Reporte especial**

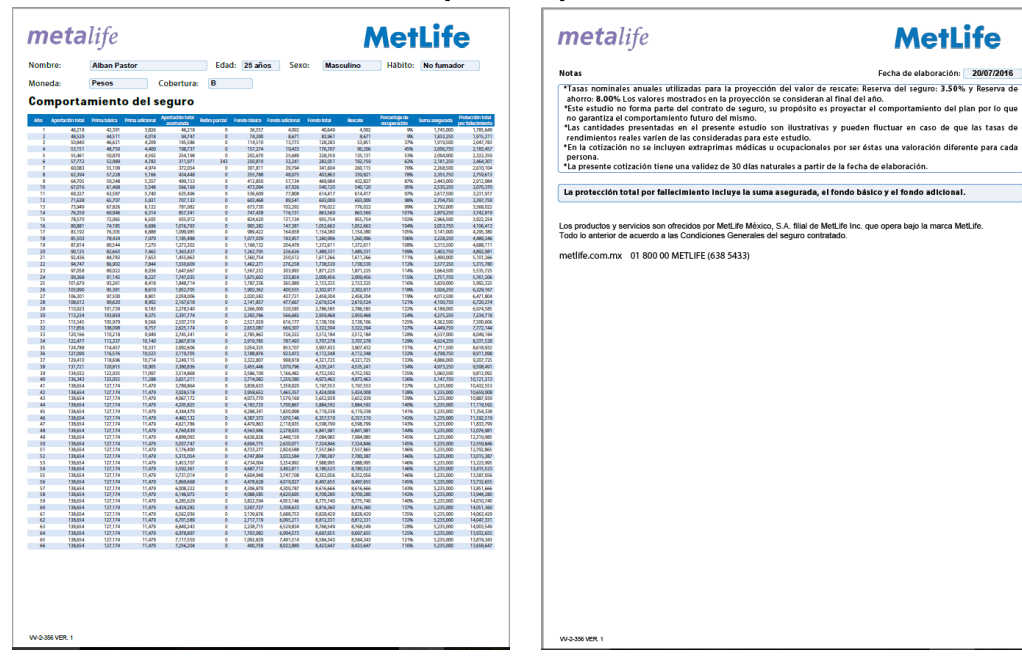

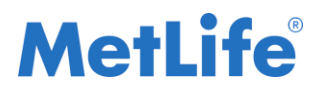

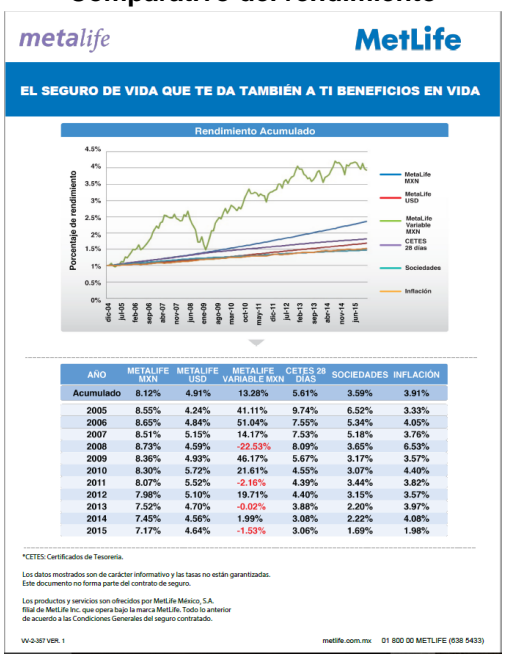

#### 3.2 Cédula

En esta sección se muestra el archivo pdf con la finalidad de conocer el producto MetaLife y los beneficios que éste otorga al cliente.

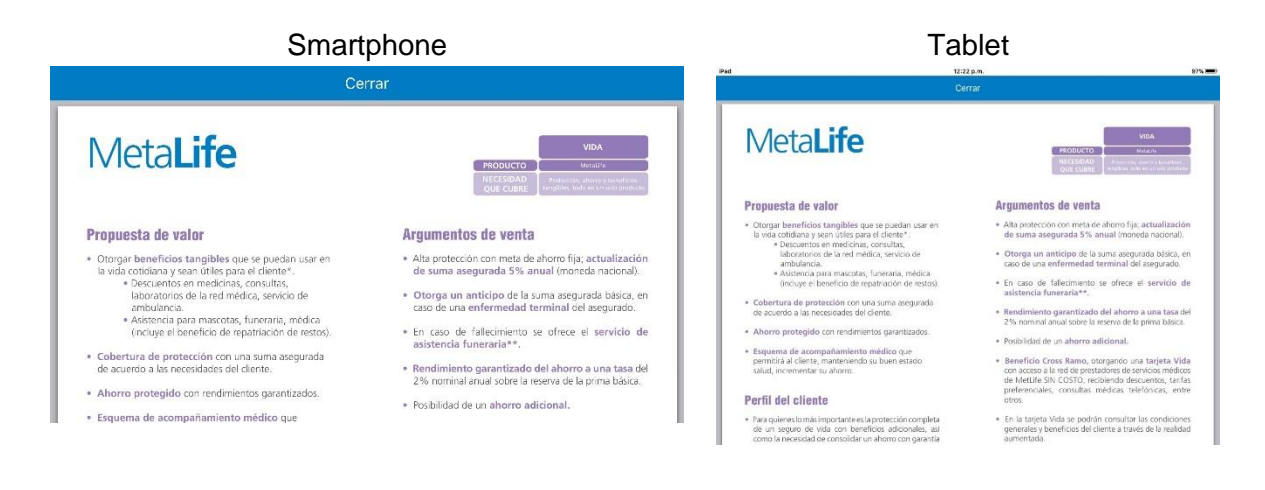

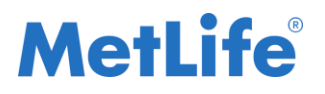

#### 3.3 Video

En esta sección se muestra la presentación en video del producto de MetaLife con la finalidad de conocer los beneficios que éste otorga al cliente.

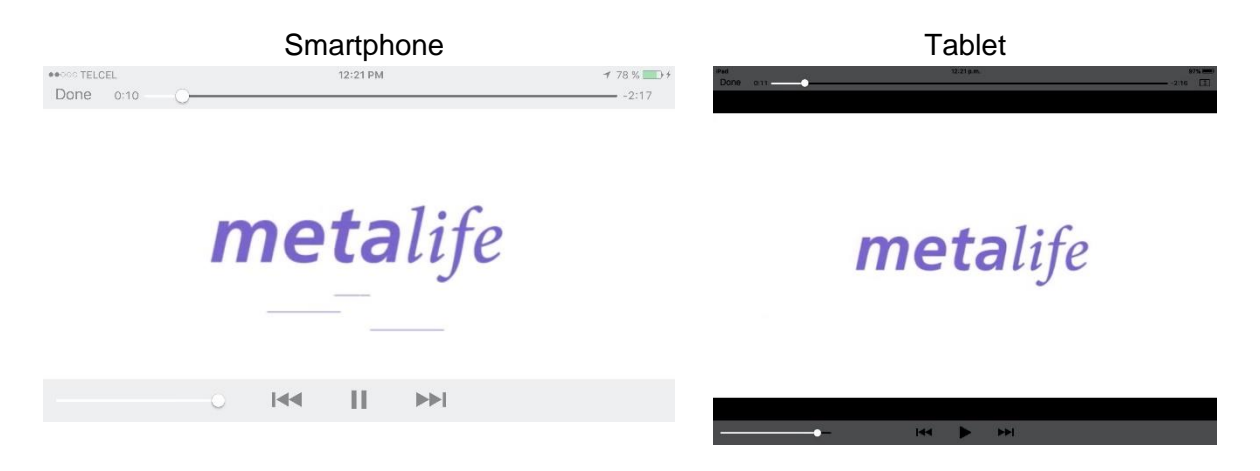

### 4. Recomendaciones

Para una óptima visualización de la aplicación, se recomienda utilizar el tamaño de fuente predeterminada por el teléfono.

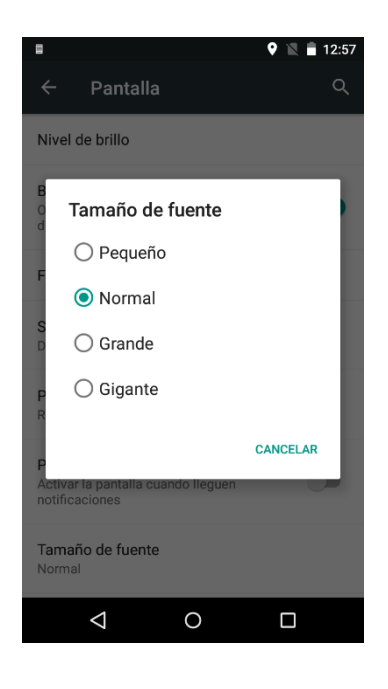

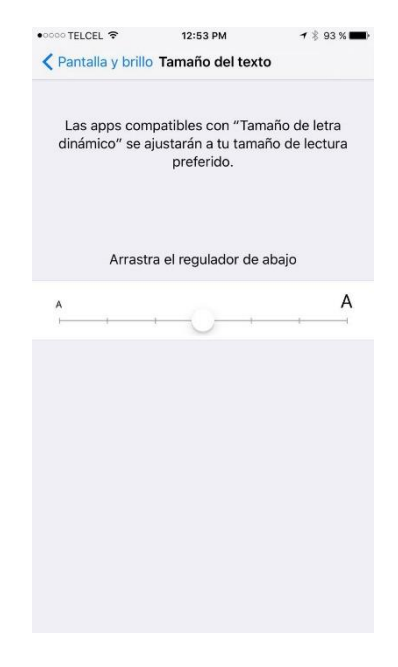

Fecha de última modificación 25 de Agosto 2016 V 1.3.1